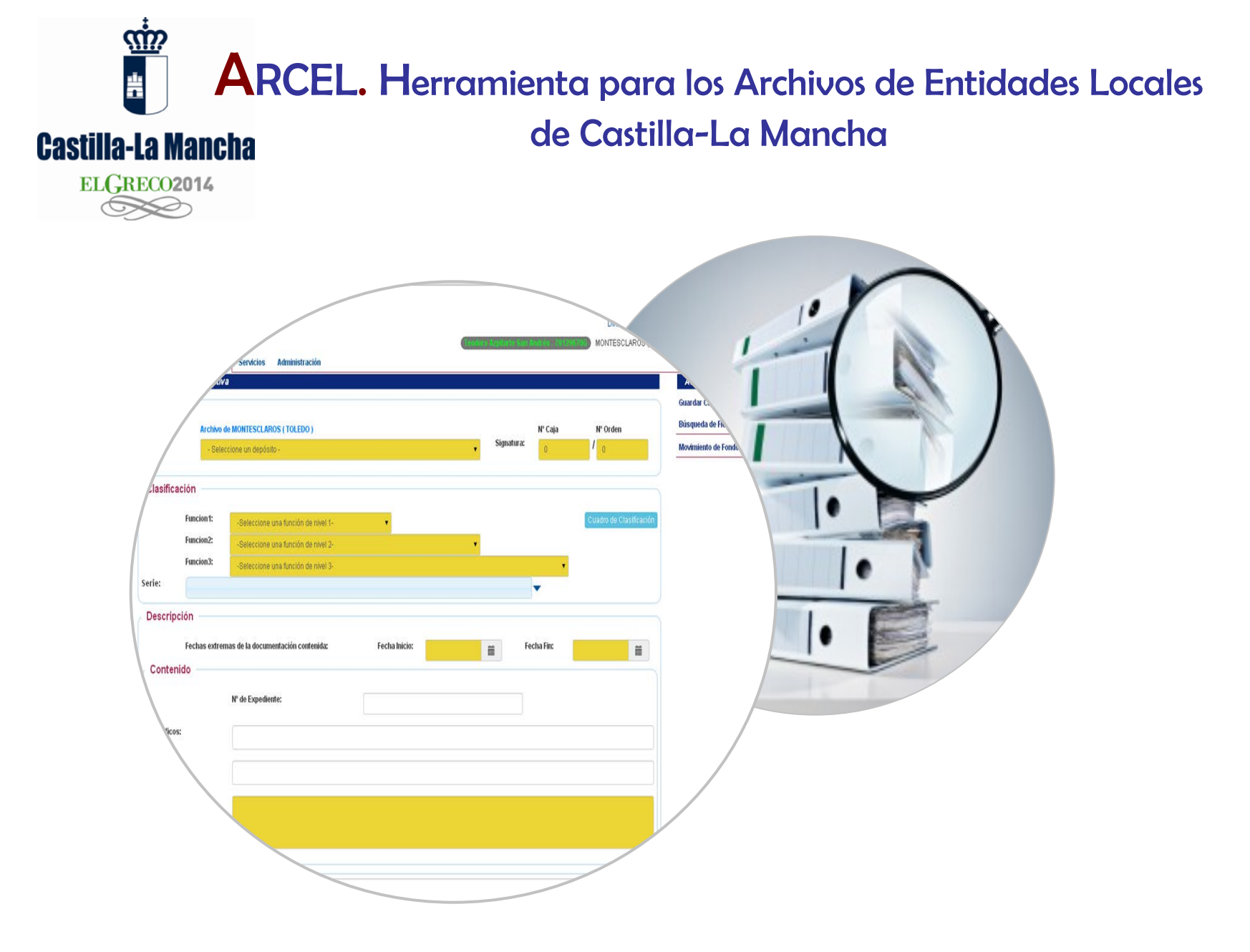

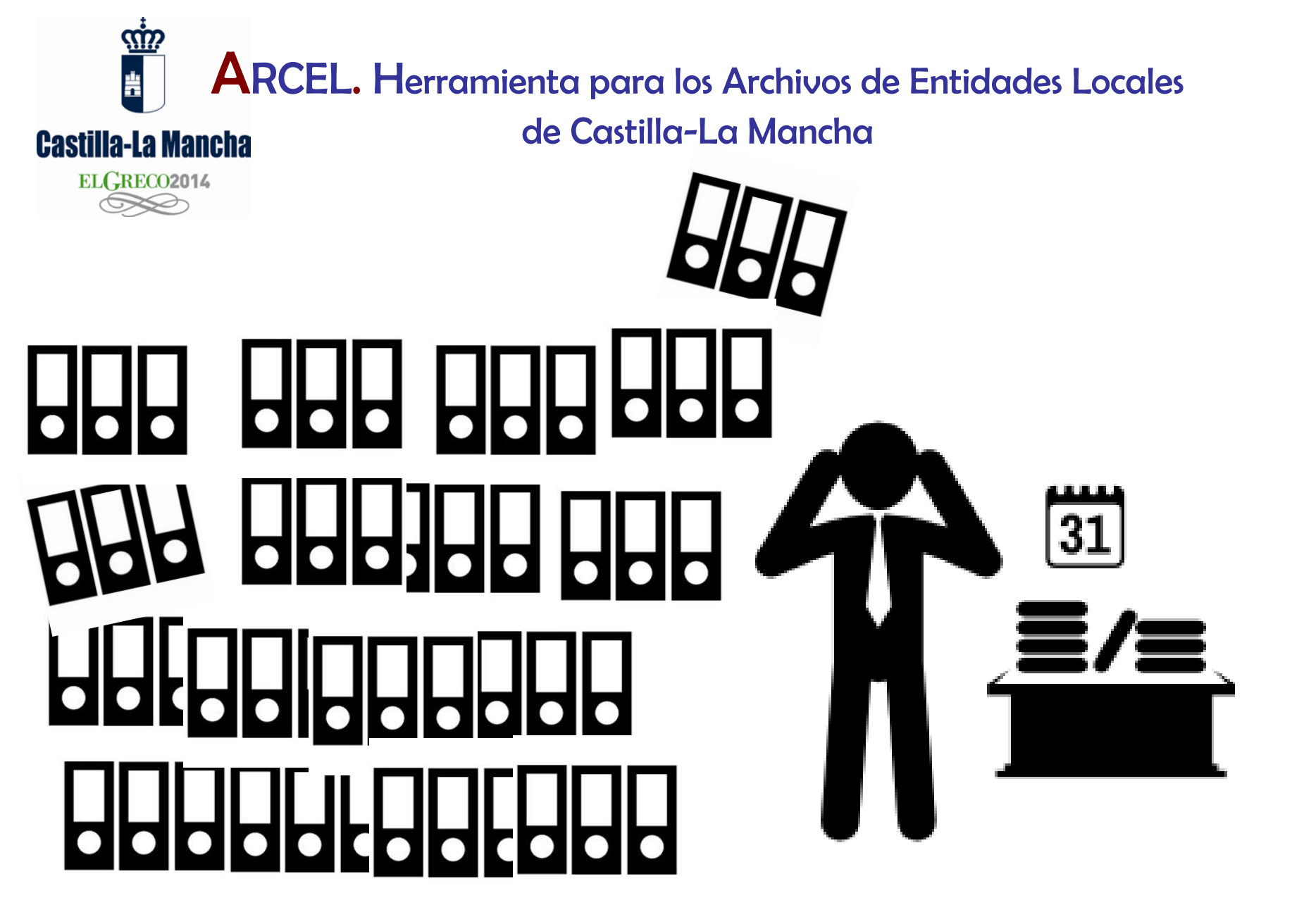

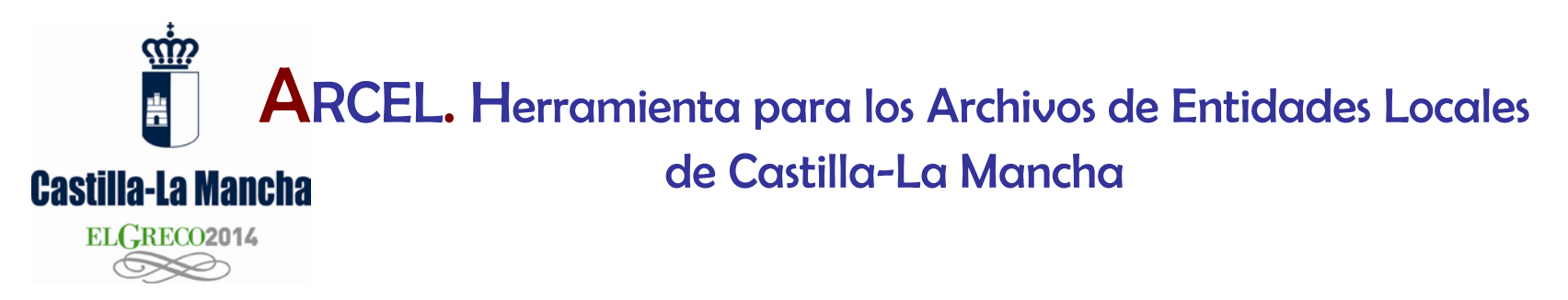

- ARCEL es una aplicación informática, un gestor documental, que la JCCM ofrece libremente a las entidades locales de la región.
- Está diseñada para la gestión, control y servicio de los archivos generados por las entidades locales.
- Desarrollada para entornos web / Internet.

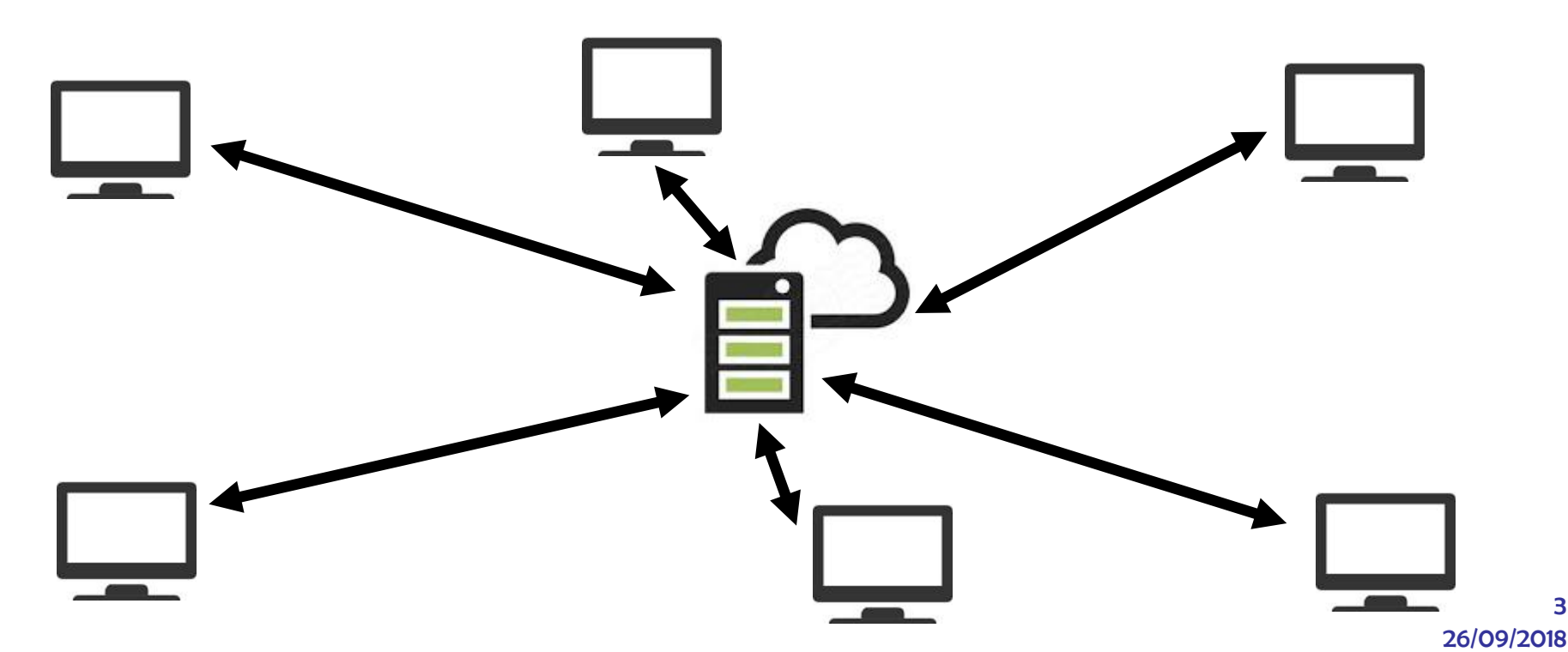

3

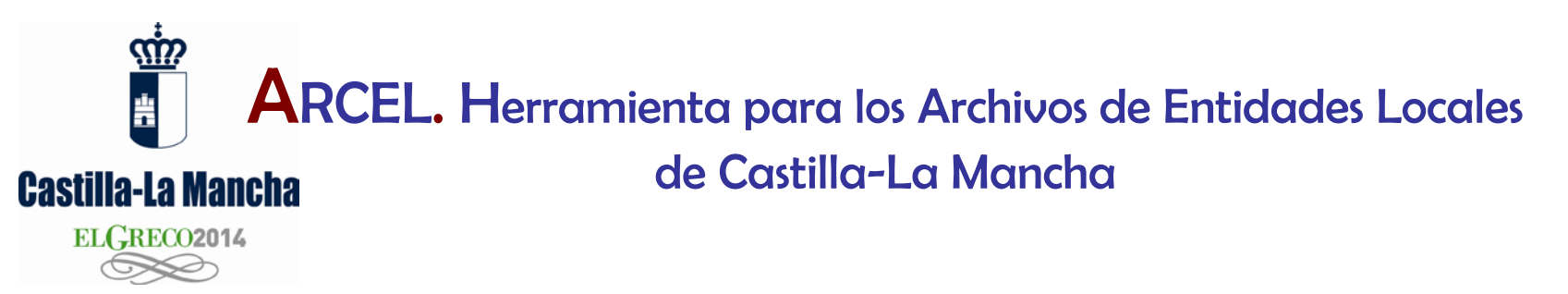

- Un servidor de la JCCM almacena la información remitida desde las entidades locales.
- El servidor también contiene las instrucciones y procesos para gestionar la información.
- Las entidades locales además de registrar su información archivística, pueden procesarla y recuperarla desde un simple navegador web con acceso a Internet:

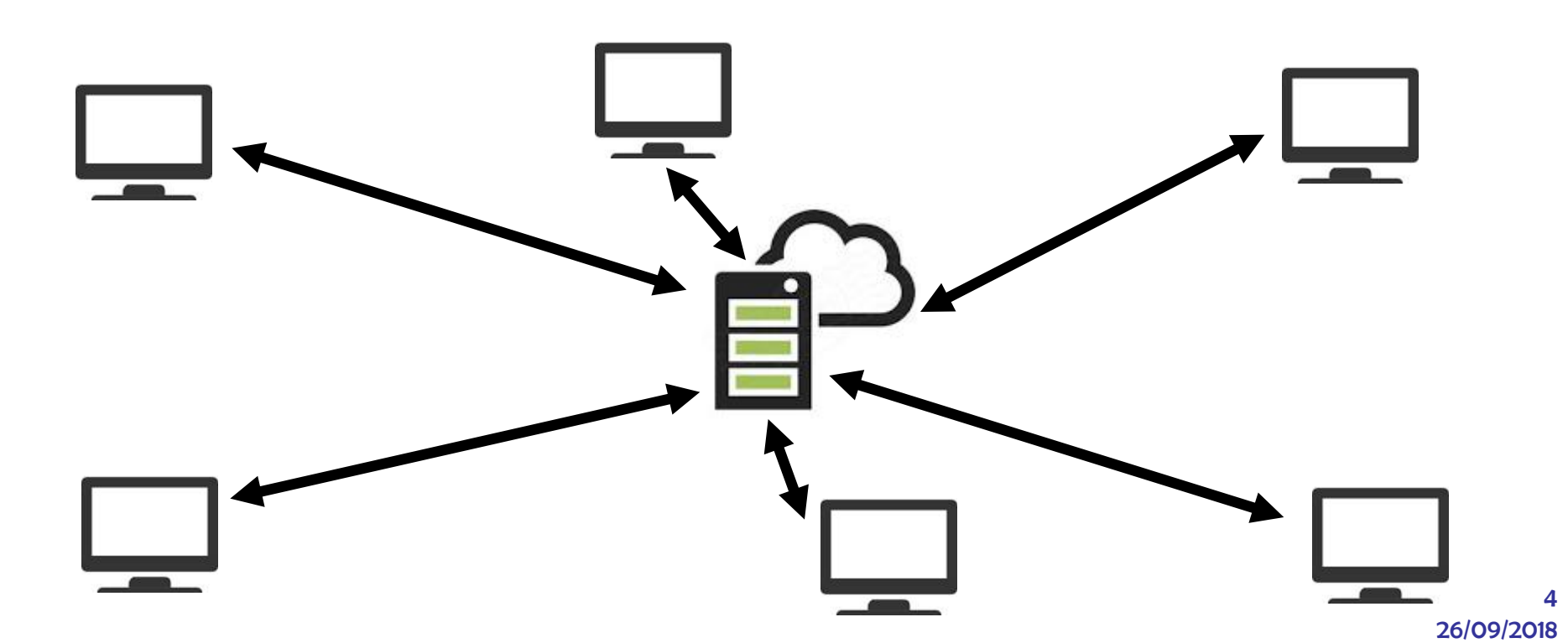

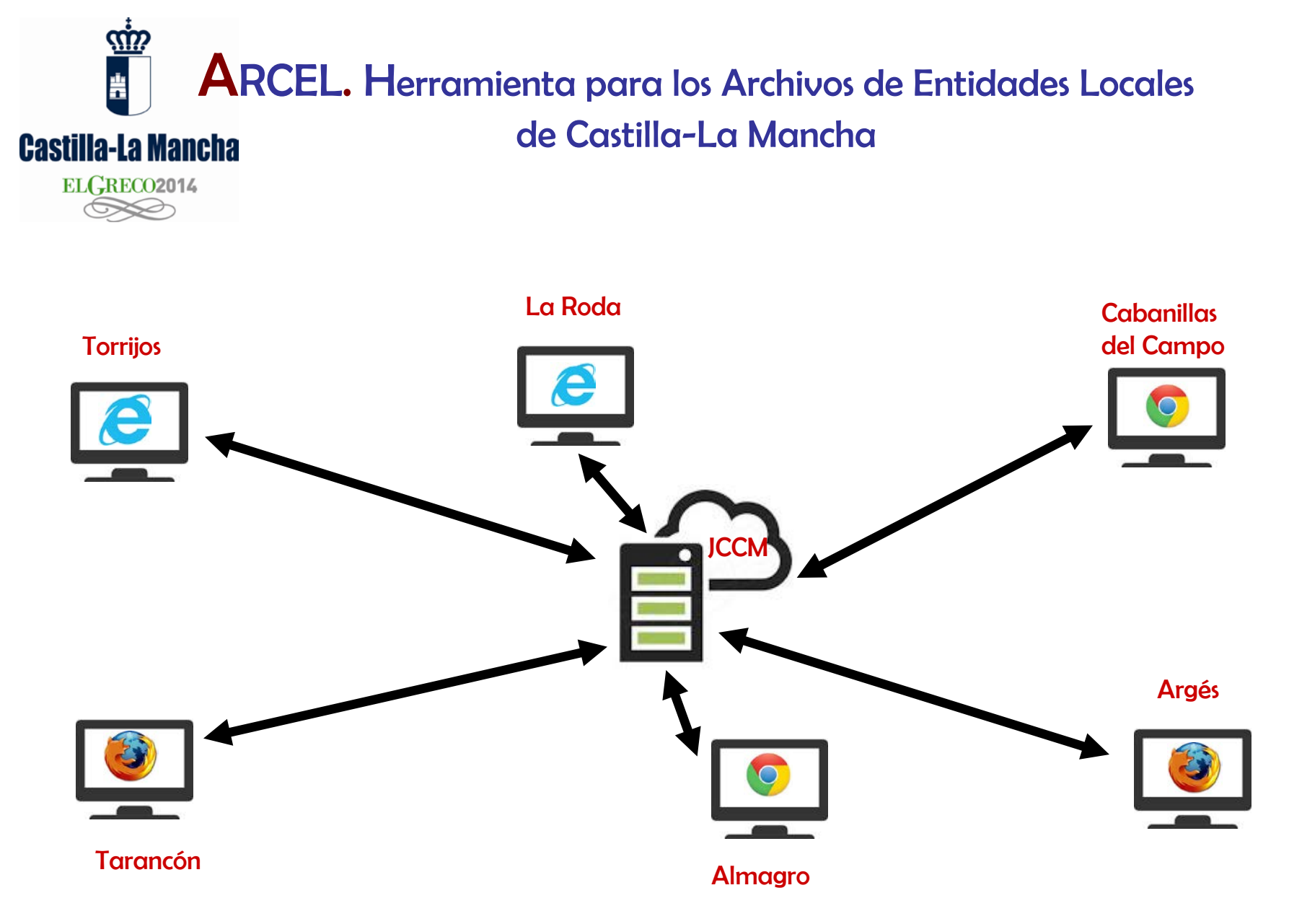

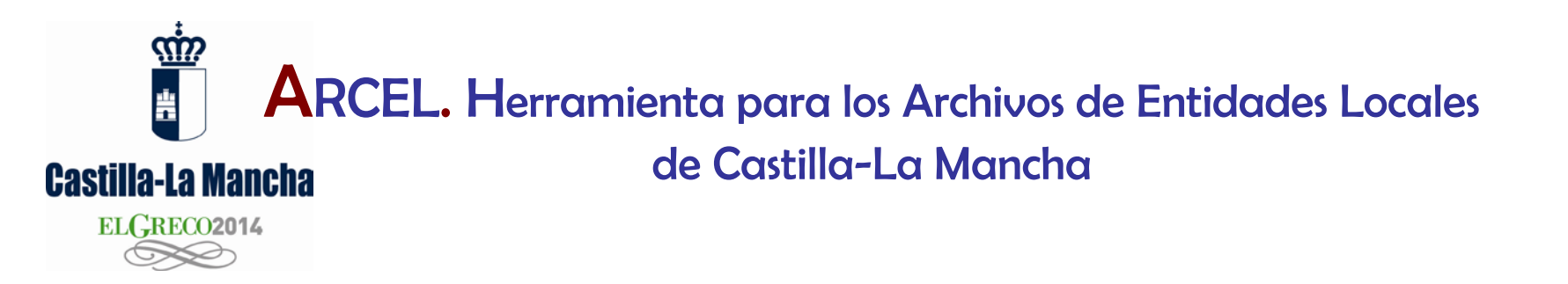

Las entidades locales interesadas pueden obtener y beneficiarse de la aplicación Arcel mediante la suscripción de un convenio con la JCCM.

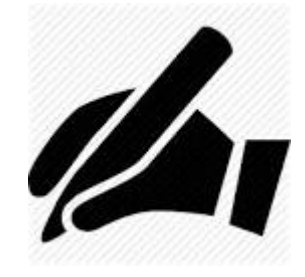

Tras la firma, la entidad local interesada contactará con el Archivo de Castilla-La Mancha, oficina que administra la aplicación y su servicio.

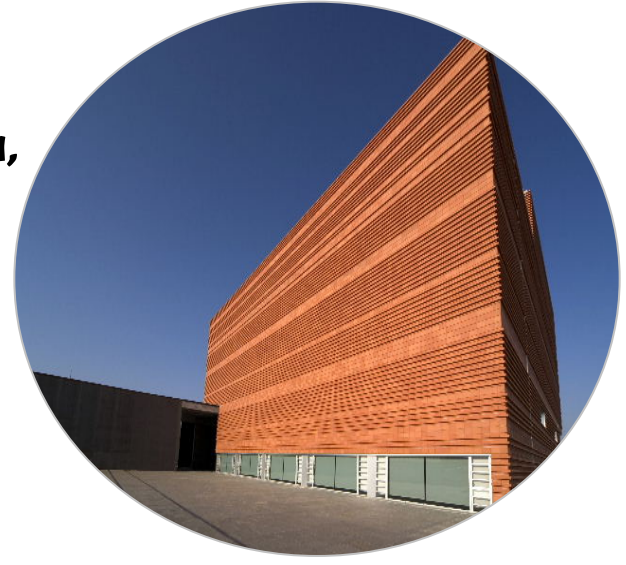

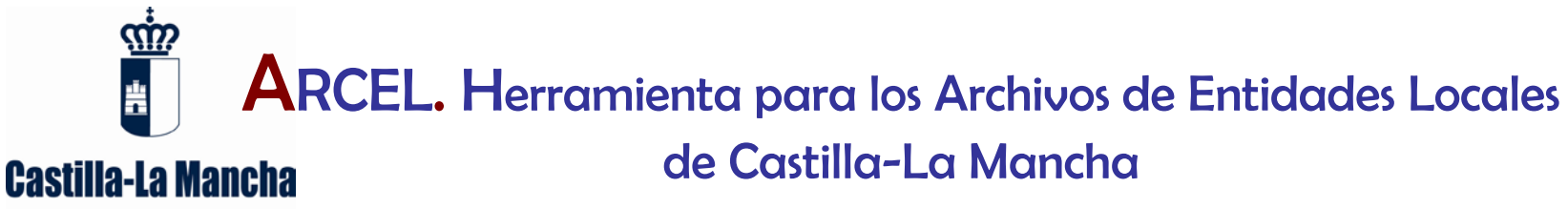

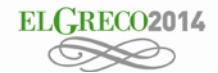

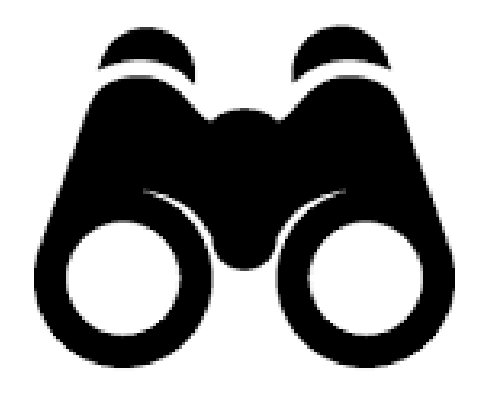

## Visión general de Arcel

Castilla-La Mancha ARCEL. Herramienta para los Archivos de Entidades Locales de Castilla-La Mancha

## Funciones básicas de Arcel

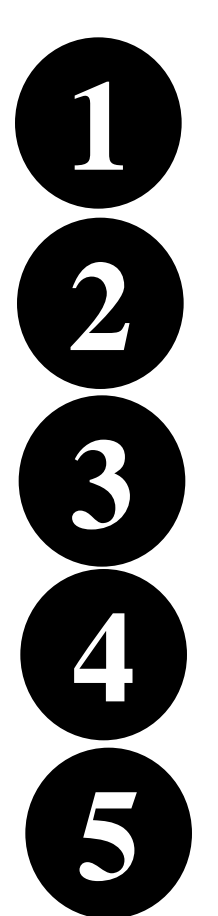

ELGRECO2014

Introducción de metadatos descriptivos de documentos de archivo

Búsquedas y recuperación de información

Control del préstamo y consulta administrativa de documentos de archivo

Control del movimientos de fondos entre oficinas y depósitos

Administración del archivo: usuarios, oficinas, depósitos ...

#### de Castilla-La Mancha

#### Castilla-La Mancha

| ELGRECO2014 |
|-------------|
| S           |

| Inicio Fichas Descri | iptivas Servicios Administración       |                                                     |                  |                |
|----------------------|----------------------------------------|-----------------------------------------------------|------------------|----------------|
| Ultima Ficha Desci   | riptiva Registrada : null - 30 / 1     |                                                     |                  | Acciones       |
| Ubicación —          |                                        |                                                     |                  | Duplicar Ficha |
| Archivo de MONTESCLA | AROS ( TOLEDO )                        | <b>Depósito :</b> Archivo de Oficina 1 _ Secretaría | Signatura : 30/1 | Editar Ficha   |
| Clasificación        |                                        |                                                     |                  | Ver Caja       |
| Clasificación        |                                        |                                                     |                  | Nueva Ficha    |
| Funcion : GOBIER     | Búsqueda de Fichas                     |                                                     |                  |                |
| Serie : LIBROS       |                                        |                                                     |                  |                |
| Descripción —        |                                        |                                                     |                  |                |
| Contenido            | Fechas extremas de la documentación co | ntenida: Fecha Inicio : 1987                        | Fecha Fin : 1987 |                |
| Contenido            | Num Expediente :                       |                                                     |                  |                |
| Geograficos          | Montesclaros (Toledo)                  |                                                     |                  |                |
| Titulares            | Ayuntamiento de Montesclaros           |                                                     |                  |                |
| Resumen              | Libro de Actas del Pleno Municipal.    |                                                     |                  |                |
|                      |                                        |                                                     |                  | ٦<br>J         |

ARCEL funciona como un sitio web que muestra y procesa información. También ejecuta operaciones haciendo clic en los enlaces distribuidos en la barra principal y en los distintos menús contextuales de las pantallas.

| ARCEL. Herramienta para los Archivos de Entidades Lo<br>Castilla-La Mancha<br>ELGRECO2014 | ocales                  |
|-------------------------------------------------------------------------------------------|-------------------------|
| Condero Arpitante-San Andros 97812967000 MONTESCLAROS (TOLE                               | DO) Desconexión         |
| Inicio Fichas Descriptivas Servicios Administración                                       |                         |
| Inicio                                                                                    | Acciones                |
| Resumen de datos del Archivo de MONTESCLAROS ( TOLEDO )                                   | Cambiar contraseña      |
| Depositos : 4                                                                             | Sobre la aplicación     |
| Órganos : 2                                                                               | Instruciones de Acceso  |
| Fichas Descriptivas : 43                                                                  | Manual de la aplicación |
| Servicios : 8                                                                             |                         |
|                                                                                           |                         |

Cuando un usuario registrado accede a la aplicación obtiene un resumen estadístico de la actividad del archivo.

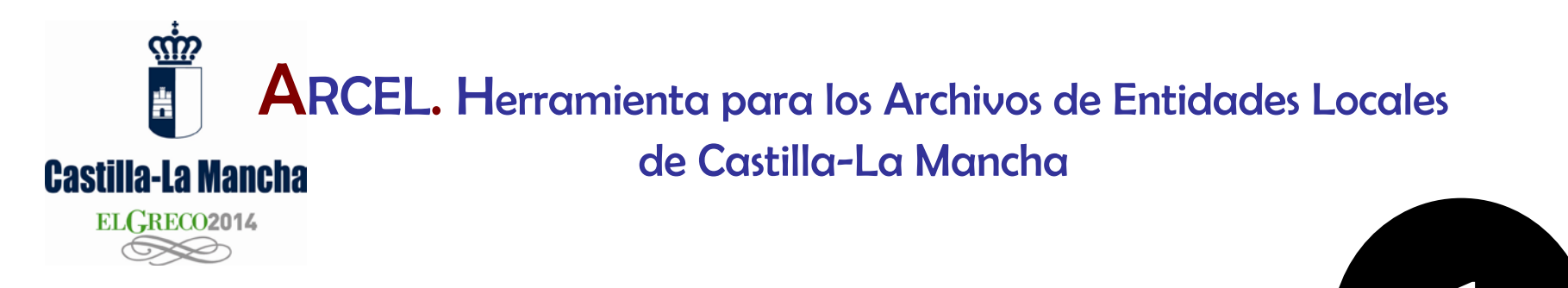

## Introducción de datos

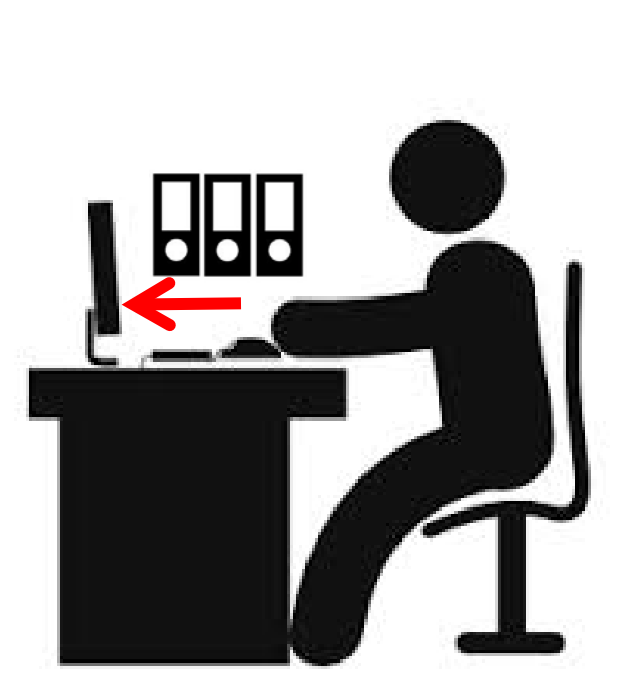

#### Castilla-La Mancha ELGRECO2014

| Inicio Fichas Descri                | ptivas Servicios Administración                                               |                |                                |                  |                                   |
|-------------------------------------|-------------------------------------------------------------------------------|----------------|--------------------------------|------------------|-----------------------------------|
| Última Ficha Descr                  | riptiva Registrada : null - 30 / 1                                            |                |                                |                  | Acciones                          |
| Ubicación                           |                                                                               |                |                                |                  | Duplicar Ficha                    |
| Archivo de MONTESCLA                | ROS ( TOLEDO )                                                                | Depósito : Arc | hivo de Oficina 1 _ Secretaría | Signatura : 30/1 | Editar Ficha                      |
| Clasificación —                     |                                                                               |                |                                |                  |                                   |
| Funcion : GOBIERI<br>Serie : LIBROS | NO - AYUNTAMIENTO PLENO - AYUNTAMIENTO<br>DE ACTAS DEL PLENO DEL AYUNTAMIENTO | PLENO          |                                |                  | Nueva Ficha<br>Búsqueda de Fichas |
| Descripción                         |                                                                               |                |                                |                  |                                   |
| Contonido                           | Fechas extremas de la documentación o                                         | ontenida:      | Fecha Inicio : 1987            | Fecha Fin : 1987 |                                   |
| Contenido                           | Num Expediente :                                                              |                |                                |                  |                                   |
| Geograficos                         | Montesclaros (Toledo)                                                         |                |                                |                  |                                   |
| Titulares                           | Ayuntamiento de Montesclaros                                                  |                |                                | _                |                                   |
| Resumen                             | Libro de Actas del Pleno Municipal.                                           |                |                                |                  | Acciones                          |
|                                     |                                                                               |                |                                |                  | Duplicar Ficha                    |

La introducción de una ficha que describe y localiza un documento o expediente está en el menú contextual de la pestaña "Fichas descriptivas". La opción "Nueva ficha " abre un formulario:

Editar Ficha

Nueva Ficha

Ver Caja

#### Castilla-La Mancha ELGRECO2014

 $\langle \mathbf{n} \rangle$ 

÷

Formulario para introducción de datos descriptivos

| Inicio   | Fichas Descriptivas | Servicios       | Administración          |               |   |            |          |                         |                      |
|----------|---------------------|-----------------|-------------------------|---------------|---|------------|----------|-------------------------|----------------------|
| Nueva    | Ficha Descriptiv    | a               |                         |               |   |            |          |                         | Acciones             |
| Ubica    | ción                |                 |                         |               |   |            |          |                         | Guardar Cambios      |
| Archivo: | Archivo d           | Ie MONTESCLAF   | ROS ( TOLEDO )          | LEDO )        |   |            | Nº Caia  | N° Orden                | Búsqueda de Fichas   |
| Depósito | - Selec             | cione un depós  | ito -                   |               | • | Signatura: | 0        | / <sub>0</sub>          | Movimiento de Fondos |
|          |                     |                 |                         |               |   |            |          |                         |                      |
| Clasi    | icación —           |                 |                         |               |   |            |          |                         |                      |
|          |                     |                 |                         |               |   |            |          |                         |                      |
|          | Funcion1:           | -Seleccione     | una función de nivel 1- | •             |   |            |          | Cuadro de Clasificación |                      |
|          | Funcion2:           | -Seleccione     | una función de nivel 2- |               | • |            |          |                         |                      |
|          | Funcion3:           | -Seleccione     | una función de nivel 3- |               |   |            | •        |                         |                      |
| Serie:   |                     |                 |                         |               |   |            | -        |                         |                      |
| Desc     | ripción             |                 |                         |               |   |            |          |                         |                      |
| (        |                     |                 |                         |               |   |            |          |                         |                      |
|          | Fechas extrem       | nas de la docum | nentación contenida:    | Fecha Inicio: |   | Fe         | cha Fin: | <b></b>                 |                      |
| Con      | tenido              |                 |                         |               |   |            |          |                         |                      |
|          |                     | Nº do Evrodio   | unto:                   |               |   |            |          |                         |                      |
|          |                     | N de Expedie    | ane.                    |               |   |            |          |                         |                      |
| Geograf  | īcos:               |                 |                         |               |   |            |          |                         |                      |
|          |                     |                 |                         |               |   |            |          |                         |                      |
| Titulare | s:                  |                 |                         |               |   |            |          |                         |                      |
| Deserved |                     |                 |                         |               |   |            |          |                         |                      |
| Resume   | en:                 |                 |                         |               |   |            |          |                         |                      |
|          |                     |                 |                         |               |   |            |          |                         |                      |
|          |                     |                 |                         |               |   |            |          | - li                    |                      |
|          |                     |                 |                         |               |   |            |          |                         |                      |
|          | Notas:              |                 |                         |               |   |            |          |                         |                      |

#### de Castilla-La Mancha

#### Castilla-La Mancha

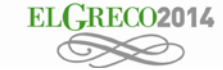

| Inicio   | Fichas Descriptivas                                  | Servicios                                                                                        | Administración                                                                                 |         |   |            |        |                |
|----------|------------------------------------------------------|--------------------------------------------------------------------------------------------------|------------------------------------------------------------------------------------------------|---------|---|------------|--------|----------------|
| Nueva    | Ficha Descriptiva                                    |                                                                                                  |                                                                                                |         |   |            |        |                |
| Ubica    | ación                                                |                                                                                                  |                                                                                                |         |   |            |        |                |
| Archivo: | Archivo de                                           |                                                                                                  | OS ( TOLEDO )                                                                                  |         |   |            | № Caja | Nº Orden       |
| Depósito | Archivo                                              | de Oficina 1 _ S                                                                                 | ecretaría                                                                                      |         | • | Signatura: | 31     | 1              |
| Clasi    | - Selecc<br>Depósi<br>Ficación<br>Archivo<br>Archivo | tione un depósi<br>to 2 Archivo Mun<br>to nº1 Archivo Mi<br>de Oficina 1 _ S<br>de oficina de la | to -<br>icipal de Montesclaros<br>unicipal de Montesclar<br>ecretaría<br>Conceialía de Festeio | s<br>OS |   |            |        |                |
|          | Funcion1:                                            | GOBIERNO                                                                                         |                                                                                                | •       |   |            |        | Cuadro de Clas |
|          | Funcion2:                                            | AYUNTAMIEI                                                                                       | NTO PLENO                                                                                      |         | • |            |        |                |
|          | Funcion3:                                            | AYUNTAMIEI                                                                                       | NTO PLENO                                                                                      |         |   |            | •      |                |
| Serie:   | LIBROS DE A                                          | CTAS DEL PLE                                                                                     | NO DEL AYUNTAM                                                                                 | IIENTO  |   |            | •      |                |

Entrada de datos 1: en el formulario hay que cumplimentar los datos de ubicación de la documentación, que indican el lugar físico donde se almacena.

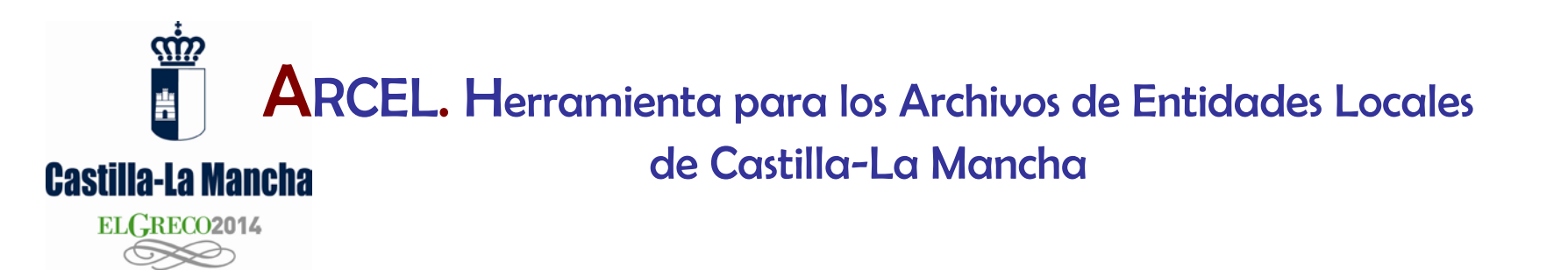

Entrada de datos 2: Los datos de clasificación aportan orden y estructura intelectual al archivo, reflejando la producción de las distintas oficinas así como su actividad plasmada en series o clases de expedientes. ARCEL aporta un cuadro de clasificación consensuado por la comunidad archivística española.

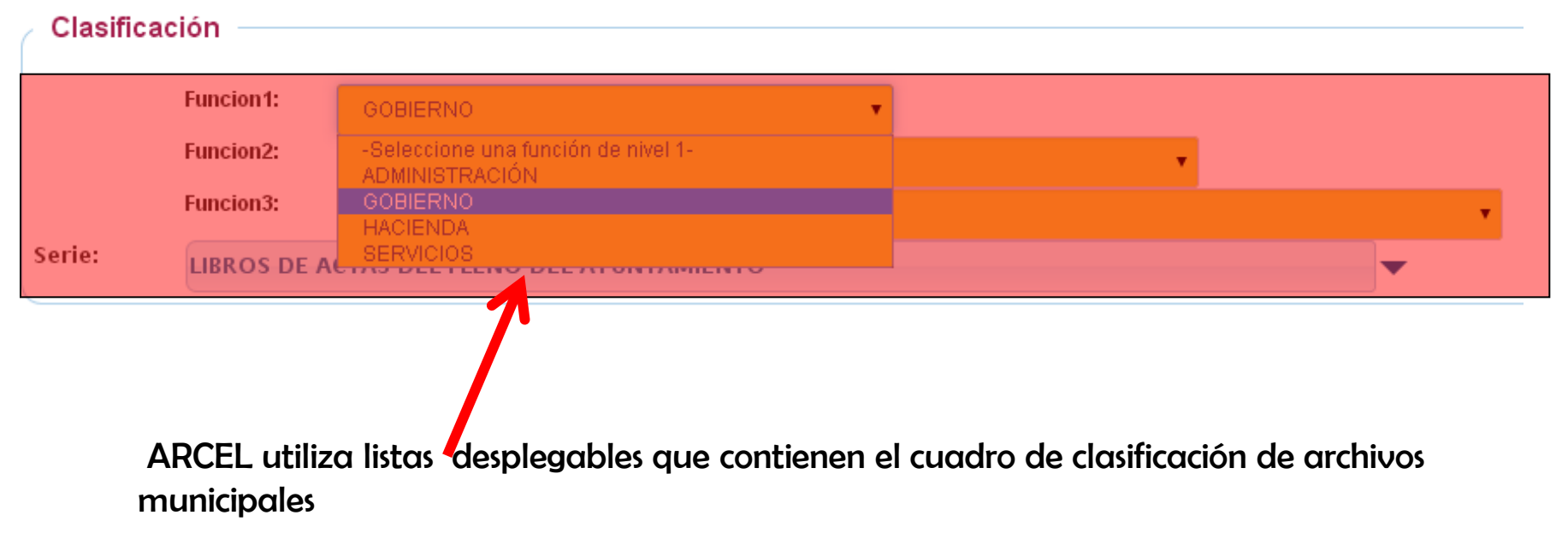

#### Castilla-La Mancha ELGRECO2014

|             | Funcion3:      | AYUNTAMIENTO PLENO                    |               |      |      |      |      |           | •    |   |
|-------------|----------------|---------------------------------------|---------------|------|------|------|------|-----------|------|---|
| Serie:      | LIBROS DE A    | S DE ACTAS DEL PLENO DEL AYUNTAMIENTO |               |      | 1988 | 1989 | 1990 | -         |      |   |
| Descripo    | ción           |                                       |               |      | Ho   | у    |      |           |      |   |
|             | Fechas extrema | as de la documentación contenida:     | Fecha Inicio: | 1987 |      | i    | )    | echa Fin: | 1987 | i |
| Conten      | ido            |                                       |               |      |      |      |      |           |      |   |
|             |                | N° de Expediente:                     |               |      |      |      |      |           |      |   |
| Geograficos | :              | Montesclaros (Toledo)                 |               |      |      |      |      |           |      |   |
| Titulares:  |                | Ayuntamiento de Montesclaros          |               |      |      |      |      |           |      |   |
| Resumen:    |                | Libro de Actas del Pleno Municipal.   |               |      |      |      |      |           |      |   |
|             |                |                                       |               |      |      |      |      |           |      |   |
|             |                |                                       |               |      |      |      |      |           |      |   |
|             | Notas:         |                                       |               |      |      |      |      |           |      |   |

Entrada de datos 3: finalmente el usuario graba los datos que caracterizan al documento y lo diferencian de otros de su misma o distinta clase: fecha, asunto, titulares, lugares, etc.

#### de Castilla-La Mancha

**Castilla-La Mancha** 

| EL(                                                             | GRECO2                                                            | 2014                                                                             |               |      |                                |                                |                              |                                                                                     | )0 | Desconexión                                              |
|-----------------------------------------------------------------|-------------------------------------------------------------------|----------------------------------------------------------------------------------|---------------|------|--------------------------------|--------------------------------|------------------------------|-------------------------------------------------------------------------------------|----|----------------------------------------------------------|
| Inicio Fich<br>Nueva Fich<br>Ubicación<br>Archivo:<br>Depósito: | as Descriptivas<br>ha Descriptiva<br>n<br>Archivo de<br>Archivo i | Servicios Administración<br>MONTESCLAROS ( TOLEDO )<br>de Oficina 1 _ Secretaría |               |      | dere Arpiterte st<br>signatura | n Andrés 70<br>Nº Caja<br>: 31 | MONTESCLAROS (TO<br>Nº Orden | DLEDO) Desconexión<br>Guardar Cambios<br>Busqueda de Fichas<br>Movimiento de Fondos |    | <b>Acciones</b><br>Guardar Cambios<br>Búsqueda de Fichas |
| Clasificad                                                      | ción<br>Funcion1:                                                 | CORIEDNO                                                                         | -             |      |                                |                                | Cuadro de Clasificación      |                                                                                     |    | Movimiento de Fondos                                     |
|                                                                 | Funcion2:<br>Funcion3:                                            | AYUNTAMIENTO PLENO                                                               |               |      | •                              | •                              |                              |                                                                                     |    |                                                          |
| Serie:                                                          | LIBROS DE AG                                                      | CTAS DEL PLENO DEL AYUNTAMIENTO                                                  |               |      |                                | -                              |                              |                                                                                     |    |                                                          |
|                                                                 | Fechas extrema                                                    | as de la documentación contenida:                                                | Fecha Inicio: | 1987 | i                              | Fecha Fin:                     | 1987                         |                                                                                     |    |                                                          |
| Conteni                                                         | do                                                                | Nº de Expediente:                                                                |               |      |                                |                                |                              |                                                                                     |    |                                                          |
| Geograficos:                                                    |                                                                   | Montesclaros (Toledo)                                                            |               |      |                                |                                |                              |                                                                                     |    |                                                          |
| Titulares:                                                      |                                                                   | Ayuntamiento de Montesclaros                                                     |               |      |                                |                                |                              |                                                                                     |    |                                                          |
| Resumen:                                                        |                                                                   | Libro de Actas del Pleno Municipal.                                              |               |      |                                |                                |                              |                                                                                     |    |                                                          |
|                                                                 | Notas:                                                            |                                                                                  |               |      |                                |                                |                              |                                                                                     |    |                                                          |

Entrada de datos 4: cuando se completa el formulario, se guarda la ficha del documento, haciendo clic en la opción "Guardar cambios" del menú contextual.

#### Castilla-La Mancha

| Incluin Servicios Administración   Ubicaci Duplicar Ficha   Ubicación Editar Ficha   tretheo de MONTESCLAROS (TOLEDO) Depósito : Archivo de Oficina 1_Secretaría   Signatura : 30/1 Ver Caja   Ver Caja Ver Caja   Nueva Ficha Bisqueda de Fichas   Bisqueda de Fichas Béchas extremas de la documentación contenida: Fechas extremas de la documentación contenida: Fecha fin: 1987 Fecha Fin: 1987 Fecha Fin: 1987 Final Final Fin | ELGRECO                                                      | 2014                                                                       |                                              |                  |                                               | Acciones           |
|----------------------------------------------------------------------------------------------------|--------------------------------------------------------------|----------------------------------------------------------------------------|----------------------------------------------|------------------|-----------------------------------------------|--------------------|
| Outring Picture Description       Depósito : Archivo de Oficina 1 _ Secretaría       Signatura : 30/1       Interview de MONTESCLAROS (TOLEDO)       Depósito : Archivo de Oficina 1 _ Secretaría       Signatura : 30/1       Interview de MONTESCLAROS (TOLEDO)       Depósito : Archivo de Oficina 1 _ Secretaría       Signatura : 30/1       Interview de MONTESCLAROS (TOLEDO)       Ver Caja       Ver Caja       Nueva Ficha         Clasificación                                                                                                    | Inicio Fichas Descriptiva                                    | s Servicios Administración                                                 |                                              | ·                |                                               | Duplicar Ficha     |
| Clasificación   iuncion:   GoglierNo - AYUNTAMIENTO PLENO - AYUNTAMIENTO PLENO   serie:   LIBROS DE ACTAS DEL PLENO DEL AYUNTAMIENTO   Pescripción   Fechas extremas de la documentación contenida:   Fecha lnicio: 1987   Fecha Fin: 1987   Geograficos Montesclaros (Toledo) Titulares Ayuntamiento de Montesclaros   Resumen   Libro de Actas del Pleno Municipal.                                                                                                    | Ubicación<br>Ubicación<br>Archivo de MONTESCLAROS            | (TOLEDO)                                                                   | Depósito : Archivo de Oficina 1 _ Secretaría | Signatura : 30/1 | Acciones<br>Duplicar Ficha<br>Editar Ficha    | Editar Ficha       |
| Descripción   Fechas extremas de la documentación contenida:   Fecha línicio: 1987   Fecha Fin: 1987     Dúsqueda de Fichas     Búsqueda de Fichas     Búsqueda de Fichas     Búsqueda de Fichas     Búsqueda de Fichas     Búsqueda de Fichas                                                                                                    | Clasificación<br>Funcion : GOBIERNO -<br>Serie : LIBROS DE A | AYUNTAMIENTO PLENO - AYUNTAMIENTO PLENO<br>CTAS DEL PLENO DEL AYUNTAMIENTO |                                              |                  | Ver Caja<br>Nueva Ficha<br>Búsqueda de Fichas | Nueva Ficha        |
| Fecha extremas de la documentación contenida:       Fecha lnicio: 1987       Fecha Fin: 1987         Kum Expediente :       Num Expediente :       Num Expediente :         Geograficos       Montesclaros (Toledo)       Seconda de Montesclaros         Itulares       Ayuntamiento de Montesclaros       Seconda de IPleno Municipal.                                                                                                    | Descripción                                                  |                                                                            |                                              |                  |                                               | Búsqueda de Fichas |
| Num Expediente :       Geograficos     Montesclaros (Toledo)       Titulares     Ayuntamiento de Montesclaros       Resumen     Libo de Actas del Pleno Municipal.                                                                                                    | ∕ Contenido —                                                | Fechas extremas de la documentación contenio                               | da: Fecha Inicio : 1987                      | Fecha Fin : 1987 |                                               |                    |
| Geograficos     Montesclaros (Toledo)       Titulares     Ayuntamiento de Montesclaros       Resumen     Libro de Actas del Pleno Municipal.                                                                                                    |                                                              | Num Expediente :                                                           |                                              |                  |                                               |                    |
| Titulares     Ayuntamiento de Montesciaros       Resumen     Libro de Actas del Pleno Municipal.                                                                                                    | Geograficos                                                  | Montesclaros (Toledo)                                                      |                                              |                  |                                               |                    |
| Resumen Libro de Actas del Pleno Municipal.                                                                                                    | Titulares                                                    | Ayuntamiento de Montesclaros                                               |                                              |                  |                                               |                    |
|                                                                                                    | Resumen                                                      | Libro de Actas del Pleno Municipal.                                        |                                              |                  |                                               |                    |

Entrada de datos 5: al guardar una ficha descriptiva, ARCEL puede duplicarla para describir otro documento de la misma serie o clase. El usuario modificará en el formulario los datos de ubicación y aquellos que difieren de la ficha anterior: fechas, nombres de una calle o de un/a vecino/a. Una vez editada la nueva ficha descriptiva nuevamente se pulsa la opción "Guardar cambios". Esta operación puede repetirse tantas veces como sea necesaria, facilitando enormemente la introducción de datos.

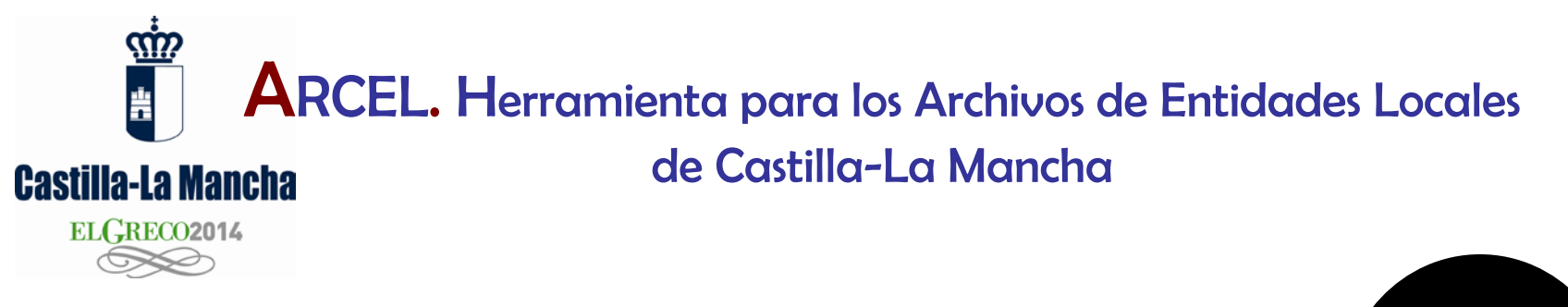

## Búsquedas y recuperación de información

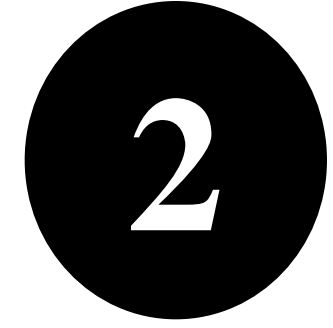

# 

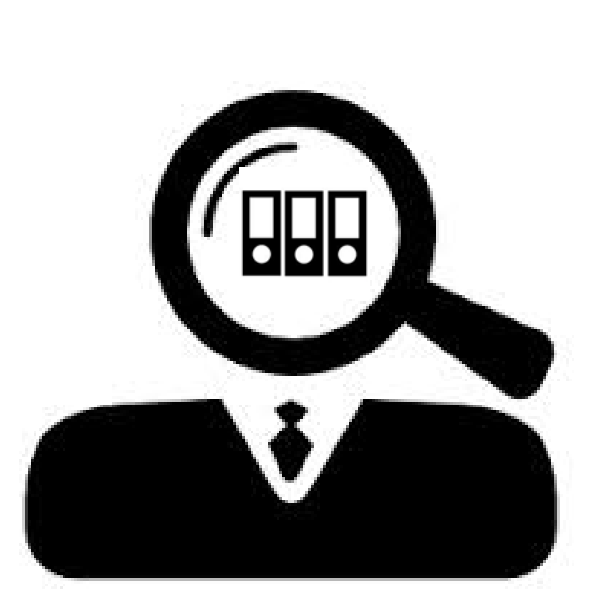

## 

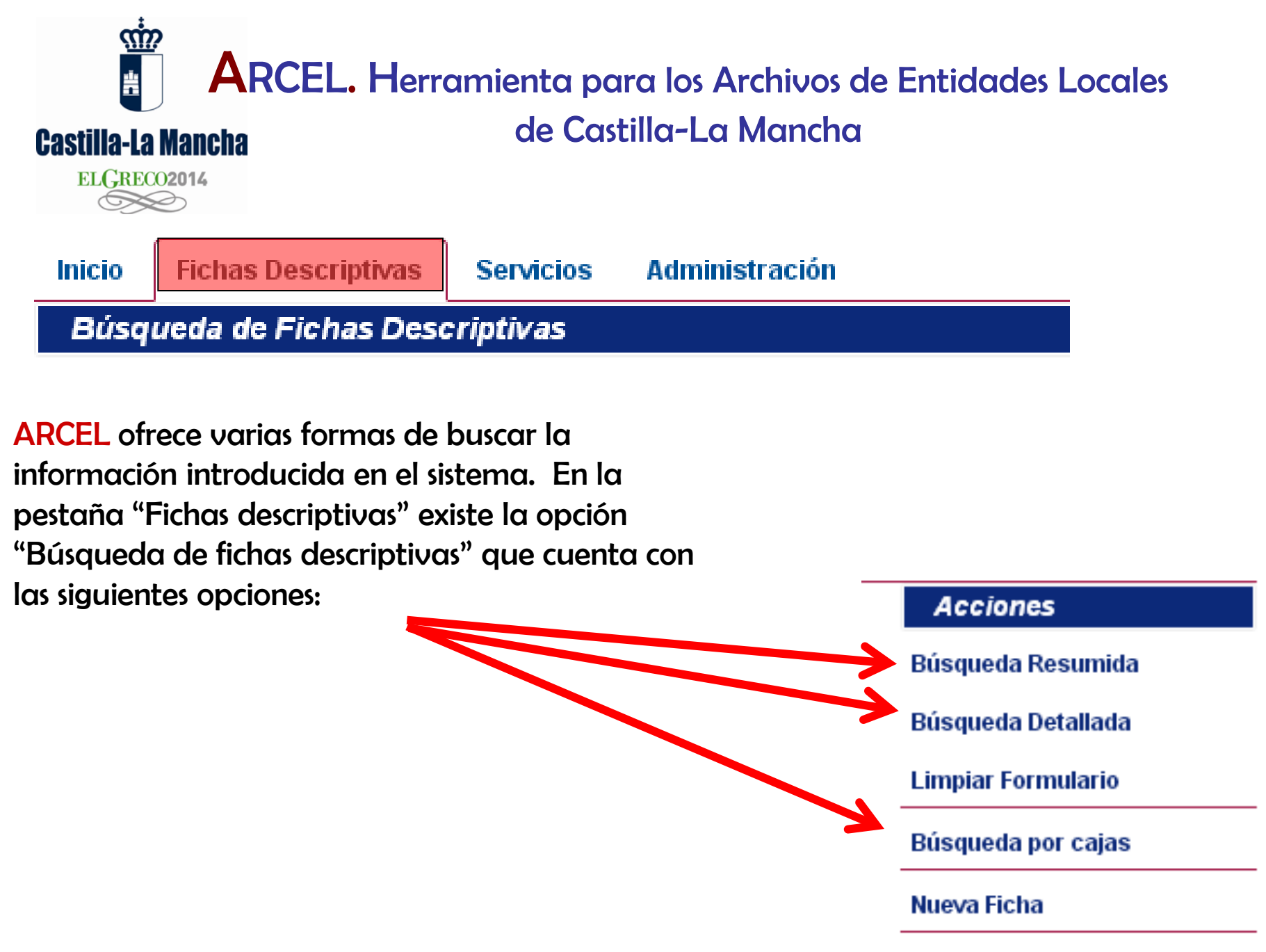

#### de Castilla-La Mancha

Cactilla La Mancha

| Búsqueda de                |              | Servicios Administración            |               |              |            |                         |                    |                     |
|----------------------------|--------------|-------------------------------------|---------------|--------------|------------|-------------------------|--------------------|---------------------|
| Little Lance and Area      | e Fichas De  | scriptivas                          |               |              |            |                         | Acciones           |                     |
| Upicación                  |              |                                     |               |              |            |                         | Búsqueda Resumida  |                     |
| rchivo:                    | Archivo (    | le MONTESCLAROS ( TOLEDO )          |               | Signatura    | № Caja:    | N° Orden:               | Busqueda Detallada |                     |
| eposito.                   | - Sele       | ccione un depósito -                |               | ▼ Olgitatara |            |                         | Rúsquada por cajas |                     |
| Clasificació               | in —         |                                     |               |              |            |                         | Nueva Ficha        |                     |
|                            |              |                                     |               |              |            |                         |                    |                     |
| Fu                         | uncion1:     | -Seleccione una función de nivel 1- | •             |              |            | Cuadro de Clasificación |                    |                     |
| Fu                         | uncion2:     | -Seleccione una función de nivel 2- |               | T            |            |                         |                    | Acciones            |
| orio:                      | uncions.     | -Seleccione una función de nivel 3- |               |              | •          |                         |                    | Acciences           |
|                            |              |                                     |               |              |            |                         |                    | Rúsqueda Resumida   |
| Descripciór                | n ———        |                                     |               |              |            |                         |                    | Dusquedu Resultitu  |
| Fe                         | echas extrer | nas de la documentación contenida:  | Fecha Inicio: | 1            | Fecha Fin: | <b></b>                 |                    | Rúsqueda Detallada  |
| Contenido                  | )            |                                     |               |              |            |                         |                    | Dusquedu Detalludu  |
|                            |              | № de Expediente:                    |               |              |            |                         |                    | Limpiar Formulario  |
|                            |              |                                     |               |              |            |                         |                    |                     |
|                            |              |                                     |               |              |            |                         |                    | Dúcaucido por obion |
| Geograficos:               |              |                                     |               |              |            |                         |                    | Busqueda por cajas  |
| Geograficos:<br>Titulares: |              |                                     |               |              |            |                         |                    |                     |
| Geograficos:<br>Titulares: |              |                                     |               |              |            |                         |                    |                     |

En este formulario se introducen los criterios de búsqueda, y se pulsa cualquiera de las acciones del menú contextual para obtener los resultados.

#### de Castilla-La Mancha

| ELGRECO2014  |                                     |               |      | •       |          |   |
|--------------|-------------------------------------|---------------|------|---------|----------|---|
| Descripción  |                                     |               |      | ¥       |          |   |
| Fechas extre | emas de la documentación contenida: | Fecha Inicio: | 1950 | Fecha F | in: 1970 | i |
| Contenido    | N° de Expediente:                   |               |      |         |          |   |
| Geograficos: |                                     |               |      |         |          |   |
| Titulares:   |                                     |               |      |         |          |   |
| Resumen:     | actas                               |               |      |         |          |   |
|              |                                     |               |      |         |          |   |
|              |                                     |               |      |         |          |   |

Ejemplo de una búsqueda con criterios múltiples

<u>,,,,</u>

÷

**Castilla-La Mancha** 

#### Castilla-La Mancha

ELGRECO2014

| Inicio | Fichas Descri | ptivas Servicio | os Administración             |                |               |             |
|--------|---------------|-----------------|-------------------------------|----------------|---------------|-------------|
| Ficha  | s Descriptiva | s - Resultados  | de la búsqueda                |                |               |             |
| Caja   | Orden         | Serie           |                               | Resumen        | Fecha Inicio  | Fecha Fin   |
| 13     | 1             | LIBROS DE ACT   | AS DEL PLENO DEL AYUNTAMIENTO | Libro de Acta  | s. 01/01/1970 | 01/01/1970  |
| 12     | 1             | LIBROS DE ACT.  | AS DEL PLENO DEL AYUNTAMIENTO | Libro de Acta  | s. 01/01/1969 | 01/01/1969  |
| 11     | 1             | LIBROS DE ACT.  | AS DEL PLENO DEL AYUNTAMIENTO | Libro de Acta  | s. 01/01/1968 | 01/01/1968  |
| 10     | 1             | LIBROS DE ACT   | AS DEL PLENO DEL AYUNTAMIENTO | Libro de Acta  | s. 01/01/1967 | 01/01/1967  |
| 9      | 1             | LIBROS DE ACT   | AS DEL PLENO DEL AYUNTAMIENTO | Libro de Acta  | s. 01/01/1967 | 01/01/1967  |
| 0      | 4             |                 |                               | l ibro do Anto | o 0470474.000 | 04/04/4.000 |

Resultado con búsqueda resumida

"Búsqueda resumida" y "búsqueda detallada" obtienen los mismos resultados pero en distintos formatos de presentación.

Si el usuario hace clic en las cabeceras de las columnas de datos estos se ordenan por el campo seleccionado, si hace nuevamente clic se ordena en orden inverso.

#### Castilla-La Mancha

<u>....</u>

Ť

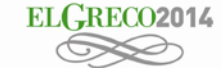

| Inicio                             | Fichas Descriptivas  | Servicios        | Administración                     |                                                    |                                    |                  |  |  |
|------------------------------------|----------------------|------------------|------------------------------------|----------------------------------------------------|------------------------------------|------------------|--|--|
| Ficha                              | s Descriptivas - Res | sultados de la   | búsqueda                           |                                                    |                                    |                  |  |  |
| Archiv                             | o de MONTESCLAROS    | ( TOLEDO )       |                                    | Depósito : Archivo de Oficina 1                    | _ Secretaría                       | Signatura : 30/1 |  |  |
| Fechas: 1987-1987                  |                      | N° Expediente :  |                                    | Serie : LIBROS                                     | DE ACTAS DEL PLENO DEL AYUNTAMIENT | то               |  |  |
| Resumen :                          |                      | Libro de Actas o | del Pleno Municipal.               |                                                    |                                    |                  |  |  |
| Archivo de MONTESCLAROS ( TOLEDO ) |                      |                  |                                    | Depósito : Archivo de Oficina 1                    | _ Secretaría                       | Signatura : 29/1 |  |  |
| Fechas                             | :1986-1986           | N° Expediente :  |                                    | Serie : LIBROS DE ACTAS DEL PLENO DEL AYUNTAMIENTO |                                    |                  |  |  |
| Resum                              | en :                 | Libro de Actas o | del Pleno Municipal.               |                                                    |                                    |                  |  |  |
| Archivo de MONTESCLAROS ( TOLEDO ) |                      |                  |                                    | Depósito : Archivo de Oficina 1                    | _ Secretaría                       | Signatura : 28/1 |  |  |
| Fechas: 1985-1985 N° Expediente:   |                      | Serie : LIBROS   | DE ACTAS DEL PLENO DEL AYUNTAMIENT | -0                                                 |                                    |                  |  |  |
| Resum                              | en :                 | Libro de Actas o | del Pleno Municipal.               |                                                    |                                    |                  |  |  |

#### Resultado con búsqueda detallada

#### Castilla-La Mancha ELGRECO2014

Resumen

Libro de Actas.

#### Fichas Descriptivas Inicio Servicios Administración Fichas Descriptivas - Resultados de la búsqueda Caja Orden Serie Resumen Fecha Inicio Fecha Fin 13 1 LIBROS DE ACTAS DEL PLENO DEL AYUNTAMIENTO Libro de Actas 01/01/1970 01/01/1970 12 1 LIBROS DE ACTAS DEL PLENO DEL AYUNTAMIENTO Libro de Actas. 01/01/1969 01/01/1969 11 1 LIBROS DE ACTAS DEL PLENO DEL AYUNTAMIENTO Libro de Actas. 01/01/1968 01/01/1968 10 1 LIBROS DE ACTAS DEL PLENO DEL AYUNTAMIENTO 01/01/1967 Libro de Actas. 9 1 LIBROS DE ACTAS DEL PLENO DEL AYUNTAMIENTO 01/01/1967 01/01/1967 Libro de Actas. LIDDOO DE ACTAO DEL DI ENO DEL AVUNTAMIENTO 0470474.000 0470474.000 0 4 Libro de Astes Fichas Descriptivas Servicios Administración Inicio Detalle de la Ficha Descriptiva : [ ... ] - 9 / 1 Acciones Ubicación **Duplicar Ficha** Editar Ficha Archivo de MONTESCLAROS ( TOLEDO ) Depósito : Archivo de Oficina 1 \_ Secretaría Signatura : 9/1 Ver Caia Clasificación Nueva Ficha GOBIERNO - AYUNTAMIENTO PLENO - AYUNTAMIENTO PLENO Funcion: Búsqueda de Fichas Serie : LIBROS DE ACTAS DEL PLENO DEL AYUNTAMIENTO Imprimit Descripción Registrar Servicio Servicios de Ficha Fechas extremas de la documentación contenida Fecha Inicio : 1967 Fecha Fin: 1967 Contenido Mover Fondo Eliminar Ficha Num Expediente : Geograficos Montesclaros (Toledo) Titulares Ayuntamiento de Montesclaros

Al seleccionar uno de los registros obtenidos en la búsqueda, el usuario visualiza toda la información introducida en esa ficha documental.

#### Castilla-La Mancha

ELGRECO2014

documental

<u>M</u>

Å

| Inicio             | Fichas Descriptivas         | Servicios             | Administración                    |                                                 |                    |    |
|--------------------|-----------------------------|-----------------------|-----------------------------------|-------------------------------------------------|--------------------|----|
| Detal              | le de la Ficha Desc         | riptiva : [ ]         | - 27 / 1                          |                                                 |                    |    |
| Ubica              | ación                       |                       |                                   |                                                 |                    |    |
| Archivo            | de MONTESCLAROS (           | TOLEDO )              | Depós                             | i <b>to :</b> Archivo de Oficina 1 _ Secretaría | Acciones           |    |
| Clasi              | ficación                    |                       |                                   |                                                 | Duplicar Ficha     |    |
| Funcion<br>Serie : | GOBIERNO - A                |                       | PLENO - AYUNTAMIENTO PLENO        |                                                 | Editar Ficha       |    |
| Desc               | ripción                     |                       |                                   |                                                 | Ver Caja           |    |
|                    | ·<br>· · · ·                | Fechas extrem         | as de la documentación contenida: | Fecha Inicio : 1984                             | Nueva Ficha        |    |
| Con                | tenido                      |                       |                                   |                                                 | Búsqueda de Fichas |    |
|                    |                             |                       | Num Expediente :                  |                                                 | Imprimir           |    |
| Geogra             | ficos                       | Montesclaros          | Toledo)                           |                                                 |                    |    |
| Titulare           | s                           | Ayuntamiento          | de Montesclaros                   |                                                 | Registrar Servicio |    |
| Resum              | en                          | Libro de Actas        | del Pleno Municipal.              |                                                 | Servicios de Ficha |    |
|                    |                             |                       |                                   | and to day lay                                  | Mover Fondo        | J) |
| A IC<br>acci       | a aerecna a<br>iones que el | parece u<br>I usuario | Eliminar Ficha                    |                                                 |                    |    |

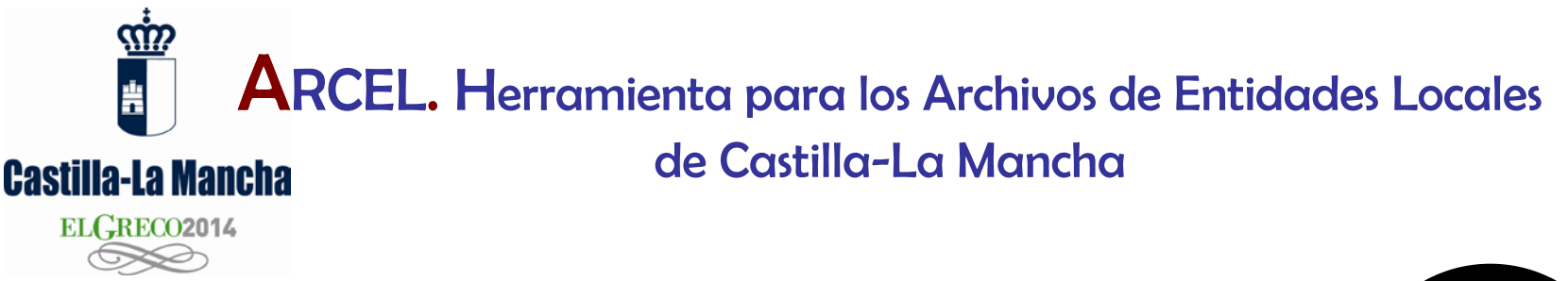

## Control de préstamos y consultas de documentos de archivo

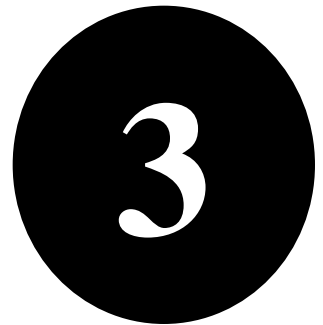

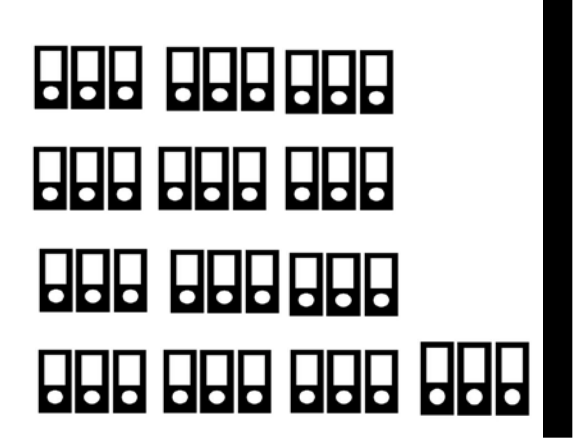

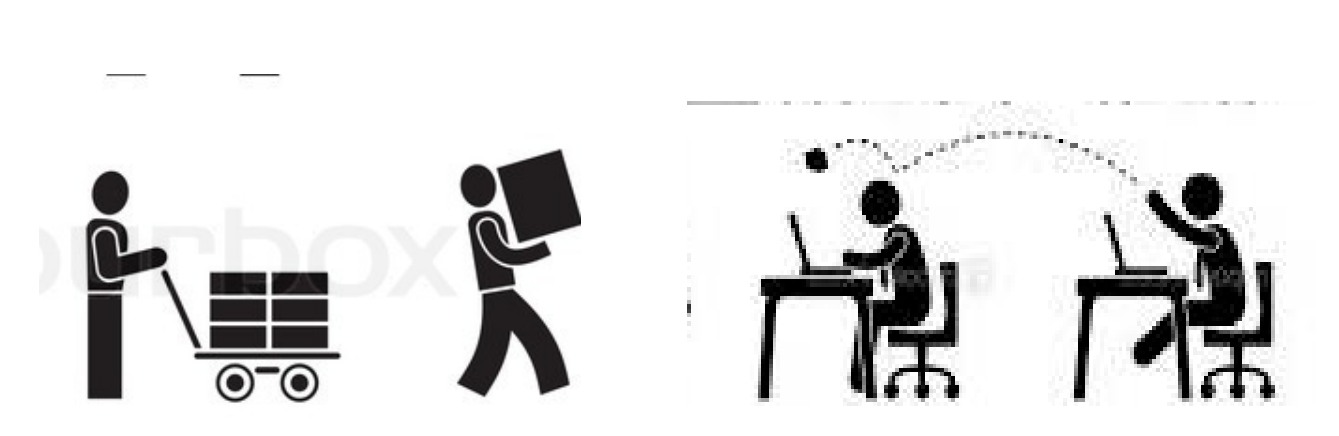

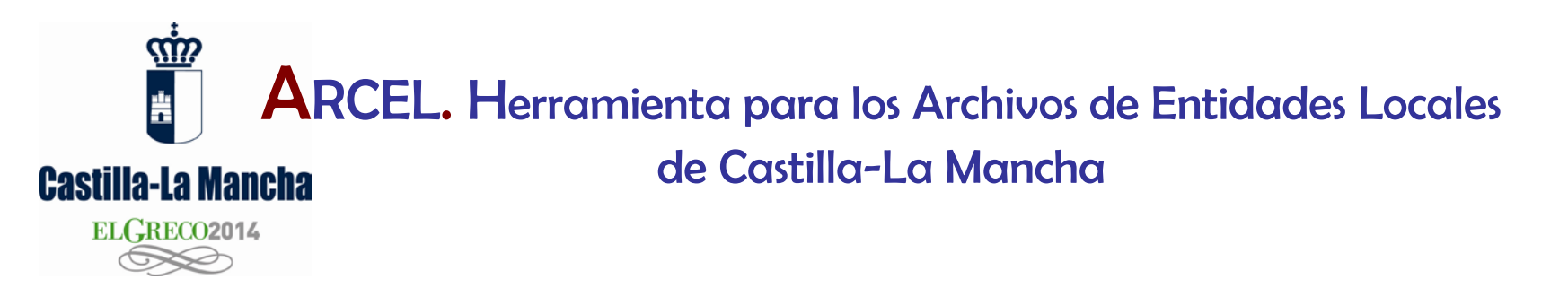

Arcel registra los prestamos o las consultas solicitadas sobre un expediente o documento, de modo que el usuario archivero puede conocer si un documento está prestado, qué oficina lo ha recibido y cuando tiene que ser devuelto al archivo.

Un servicio, puede ser registrado desde el menú contextual de una ficha descriptiva:

| Inicio Ficha              | as Descriptivas                  | Servicios                                                          | Administración                          |              |                                  |                  |                    |
|---------------------------|----------------------------------|--------------------------------------------------------------------|-----------------------------------------|--------------|----------------------------------|------------------|--------------------|
| Detalle de l<br>Ubicación | la Ficha Descrij<br>n            | iptiva : [ ] ·                                                     | 27 / 1                                  |              |                                  |                  | Acciones           |
| Archivo de MOI            | NTESCLAROS ( TO                  | OLEDO )                                                            |                                         | Depósito : / | rchivo de Oficina 1 _ Secretaría | Signatura : 27/1 | Duplicar Ficha     |
| Clasificac                | ión                              |                                                                    |                                         |              |                                  |                  | Editar Ficha       |
| iuncion :<br>Serie :      | GOBIERNO - AYU<br>LIBROS DE ACTA | UNTAMIENTO F<br>AS DEL PLENC                                       | LENO - AYUNTAMIENTO<br>DEL AYUNTAMIENTO | PLENO        |                                  |                  | Ver Caja           |
| Descripci                 | ión                              |                                                                    |                                         |              |                                  |                  | Nueva Ficha        |
| Contenic                  | Fe<br>do                         | Fechas extremas de la documentación contenida: Fecha Inicio : 1984 |                                         |              |                                  | Fecha Fin : 1984 | Búsqueda de Fichas |
|                           |                                  |                                                                    | Num Expediente :                        |              |                                  |                  | Imprimir           |
| Geograficos               | ٩                                | Montesclaros (                                                     | Toledo)                                 |              |                                  |                  | Devictor Capitaia  |
| Titulares                 | ŀ                                | Ayuntamiento d                                                     | Je Montesclaros                         |              |                                  |                  | Registral Servicio |
| Resumen                   | l                                | Libro de Actas                                                     | del Pleno Municipal.                    |              |                                  |                  | Servicios de Ficha |
|                           |                                  |                                                                    |                                         |              |                                  |                  | Mover Fondo        |

Eliminar Ficha

#### Castilla-La Mancha

<u>....</u>

÷

| nicio Fichas Descriptiva                          | s Servicios                                         | Administración                      |                                               |                                             |                                    |            |  |
|---------------------------------------------------|-----------------------------------------------------|-------------------------------------|-----------------------------------------------|---------------------------------------------|------------------------------------|------------|--|
| Registrar Nuevo Servio                            | ;io                                                 |                                     |                                               |                                             |                                    |            |  |
| Ficha Descriptiva d                               | e la documen                                        | tación objeto del Servic            | io                                            |                                             |                                    |            |  |
| chivo de MONTESCLAROS<br>chas extremas de la docu | ( TOLEDO )<br>mentación conten                      | De<br>ida: Fecha Inicio : 200       | epósito Depósito 2 Archivo<br>6 Fecha Fin : 2 | ) Municipal de Montesclaros<br>2006 Situaci | signatura : 45<br>ón : En Depósito | 0/1        |  |
| Contenido                                         |                                                     |                                     |                                               |                                             |                                    |            |  |
| lúmara da Evnadianta                              |                                                     |                                     |                                               |                                             |                                    |            |  |
| tesumen                                           | Subvención a la                                     | a Asociación Cultural "Botines de ( | Dro"                                          |                                             |                                    |            |  |
| Datos del Servicio p                              | prestado                                            |                                     |                                               |                                             |                                    |            |  |
| oo de Servicio :                                  | Préstamo de Documentación Consulta de Documentación |                                     |                                               |                                             |                                    |            |  |
| gano interesado                                   | CONCEJAL DI                                         | E FESTEJOS                          |                                               |                                             |                                    | •          |  |
| ticionario                                        | JESÚS GARR                                          | IDO                                 |                                               |                                             |                                    |            |  |
| léfono de Contacto                                |                                                     | 666999666                           | Email                                         | @                                           | emajo@hotmail.es                   |            |  |
| Salida de la docume                               | entación                                            |                                     |                                               |                                             |                                    |            |  |
| echa Entrega:                                     | 05/12/2014                                          | Duración:                           | 15 Días.                                      | Fecha Límite de Devolu                      | ición:                             | dd/mm/aaa  |  |
| bservaciones                                      |                                                     |                                     |                                               |                                             |                                    |            |  |
| Caratura las                                      |                                                     | la la ficha al                      |                                               | o pline o pto                               | naticiona                          | rie u fech |  |

Captura los datos de la ficha y el usuario cumplimenta, peticionario y fecha de devolución.

#### de Castilla-La Mancha

**Castilla-La Mancha** 

| Inicio Fichas Descriptivas | Servicios       | Administración   |           |       | o Aspitante Sai | 1 AINI 65 - 70 12907       |        |           |                       | TEALOT |
|----------------------------|-----------------|------------------|-----------|-------|-----------------|----------------------------|--------|-----------|-----------------------|--------|
| Registrar Nuevo Servicio   | D               |                  |           |       |                 |                            |        |           | Acciones              |        |
| Documentación objet        | to del Servic   | io               |           |       |                 |                            |        |           | Búsqueda de Servicios |        |
| Archivo: Archivo de MOR    | NTESCLAROS ( TO | DLEDO )          |           |       |                 | Digitalizaci               | iones: | 0         | Guardar Cambios       |        |
| Depósito:                  |                 |                  |           |       |                 | № Caja                     | N° (   | Orden     |                       |        |
| - Seleccione un depósito - |                 |                  |           | •     | Signatura:      |                            | /      |           |                       |        |
| Datos del Servicio pr      | estado          |                  |           |       |                 |                            |        |           |                       |        |
| Tipo de Servicio:          | ۲               | Préstamo de Docu | mentación | O Cor | nsulta de Docu  | mentación                  |        |           |                       |        |
| Órgano interesado:         |                 |                  |           |       |                 |                            | •      |           |                       |        |
| Peticionario:              |                 |                  |           |       |                 |                            |        |           |                       |        |
| Teléfono de Contacto:      | [               | ٤.               | Ema       | il:   | @               |                            |        |           |                       |        |
| Salida de la documen       | itación         |                  |           |       |                 |                            |        |           |                       |        |
| Fecha Entrega: 05          | 5/12/2014       | i                | Duración: | 15    | Días. Feo<br>De | cha Límite de<br>volución: | 20     | 1/12/2014 |                       |        |
| Observaciones              |                 |                  |           |       |                 |                            |        |           |                       |        |

Desde la pestaña "Servicios" también pueden registrarse préstamos y consultas aunque de forma menos automatizada. Desde aquí también pueden consultarse los servicios realizados por el archivo, su destinatario y estado.

#### Castilla-La Mancha

Fichas Descriptivas Servicios Administración

Servicios - Resultados de la búsqueda

|               |        |                                       | Devecite                                          |           | Fecha      |            |                                     | Fecha      | Volver a la Búsqueda |
|---------------|--------|---------------------------------------|---------------------------------------------------|-----------|------------|------------|-------------------------------------|------------|----------------------|
| Identificador | Estado | Archivo                               | Deposito                                          | Signatura | Entrega    | Organo     | Peticionario                        | Devolución | Nueva Búsqueda       |
| P-2382        | PDTE   | Archivo de MONTESCLAROS (<br>TOLEDO)  | Depósito 2 Archivo Municipal de<br>Montesclaros   | 450/1     | 05/12/2014 | Alcaldía   | Saturio Sixto<br>Sempronio, alcalde |            | Nuevo Servicio       |
| P-2242        | ок     | Archivo de MONTESCLAROS (<br>TOLEDO ) | Depósito 2 Archivo Municipal de<br>Montesclaros   | 450/2     | 06/11/2014 | Secretaría | Carlos Mas                          | 05/12/2014 |                      |
| C-2126        | ОК     | Archivo de MONTESCLAROS (<br>TOLEDO)  | Depósito 2 Archivo Municipal de<br>Montesclaros   | 444/2     | 16/10/2014 | Secretaría | Sancho Sanchez<br>Sanchuelo         | 30/10/2014 |                      |
| P-2121        | ОК     | Archivo de MONTESCLAROS (<br>TOLEDO)  | Depósito 2 Archivo Municipal de<br>Montesclaros   | 444/2     | 16/10/2014 | Secretaría | alcalde                             | 16/10/2014 |                      |
| C-1130        | ОК     | Archivo de MONTESCLAROS (<br>TOLEDO)  | Depósito nº1 Archivo Municipal de<br>Montesclaros | 211/1     | 24/01/2014 | Secretaría | carlos mas                          | 17/01/2014 |                      |
| C-1129        | ОК     | Archivo de MONTESCLAROS (<br>TOLEDO)  | Depósito nº1 Archivo Municipal de<br>Montesclaros | 211/1     | 24/01/2014 | Secretaría | carlos mas                          | 24/01/2014 |                      |
| C-1341        | ОК     | Archivo de MONTESCLAROS (<br>TOLEDO)  | Depósito nº1 Archivo Municipal de<br>Montesclaros | 211/2     | 04/01/2014 | SECRETARÍA | pedro cobo                          | 17/01/2014 |                      |
| C-1166        | ОК     | Archivo de MONTESCLAROS (<br>TOLEDO)  | Depósito nº1 Archivo Municipal de<br>Montesclaros | 211/2     | 25/01/2014 | Secretaría | carlos mas                          | 26/01/2014 |                      |
| C-1222        | ОK     | Archivo de MONTESCLAROS (<br>TOLEDO)  | Depósito nº1 Archivo Municipal de<br>Montesclaros | 211/2     | 26/01/2014 | Secretaría | Carlos mas                          | 26/01/2014 |                      |
| P-2381        | OK     | Archivo de MONTESCLAROS (<br>TOLEDO)  | Depósito nº1 Archivo Municipal de<br>Montesclaros | 100/100   | 05/12/2014 | Secretaría | Carlos Mas                          | 05/12/2014 |                      |

#### Mostrando 10 sevicios de 10 encontrados.

Acciones

Desde aquí también pueden consultarse los servicios realizados por el archivo, su destinatario y estado. Seleccionando uno de los resultados el usuario accede al detalle del servicio. Como en otras áreas de la aplicación, haciendo clic en la cabecera de columnas puede ordenarse el resultado de la búsqueda.

#### Castilla-La Mancha ELGRECO2014

|                                             | 9                             |                |           |                 |                            |                      |               |                      |
|---------------------------------------------|-------------------------------|----------------|-----------|-----------------|----------------------------|----------------------|---------------|----------------------|
| Inicio Fichas Descrip                       | ptivas Servicios              | Administración |           |                 |                            |                      |               |                      |
| Detalle del Servicio                        | o : P-2382<br>obieto del Cemu | le le          |           |                 |                            |                      |               | Acciones             |
| Documentation                               | objeto del Serv               | ICIO           |           |                 |                            |                      |               |                      |
| Archivo de MONTESCLAF                       | ROS ( TOLEDO )                |                | D         | epósito: Dep    | oósito 2 Archivo Municipal | de Montesclaros Sign | atura : 450/1 | Imprimir Servicio    |
| Datos del Servic                            | io prestado —                 |                |           |                 |                            |                      |               | Duplicar Servicio    |
| Tipo de Servicio:PréstamoDigitalizaciones:0 |                               |                |           |                 |                            |                      |               |                      |
| Órgano interesado:                          | Alcaldía                      |                |           |                 | Peticionario:              | Saturio Sixto Sempr  | onio, alcalde | Editar Servicio      |
| Teléfono de Contacto:                       |                               | 925676767      |           |                 | Email:                     | sss.montesclaros.a   | yto@gamil.org | Devolver Servicio    |
| Salida de la docu                           | umentación                    |                |           |                 |                            |                      |               | Volver a la Búsqueda |
| Fecha Entrega:                              | 05/12/2014                    |                | Duración: | 15 <b>Días.</b> | Fecha L                    | ímite de Devolución: | 20/12/2014    | Nueva Búsqueda       |
|                                             |                               |                |           |                 |                            |                      |               | Nuevo Servicio       |

En la pantalla "Detalle de servicio", el usuario dispone de varias acciones entre otras "Devolver Servicio" que actualiza el estado del servicio de "pendiente" a "Ok" o devuelto al archivo.

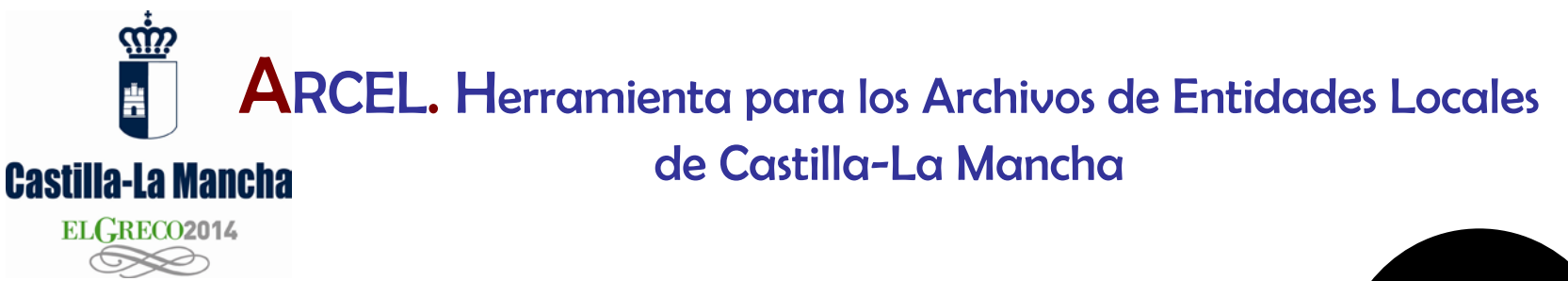

## Movimientos de fondos o transferencias documentales

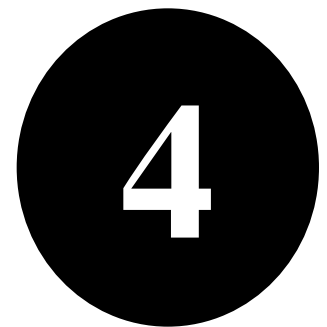

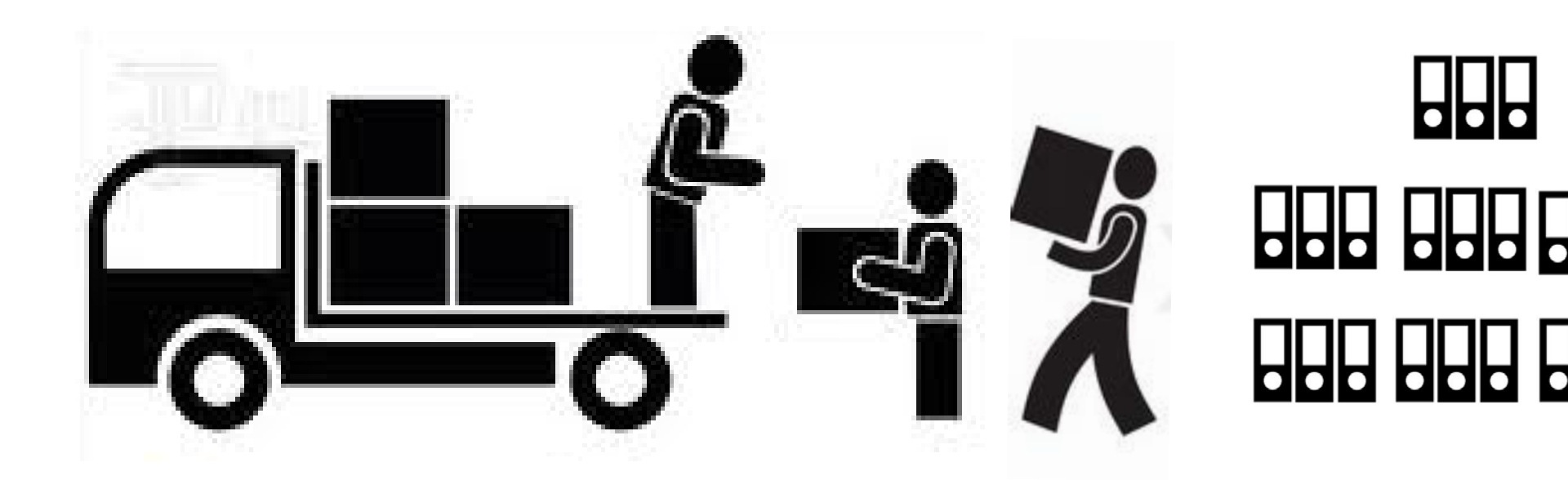

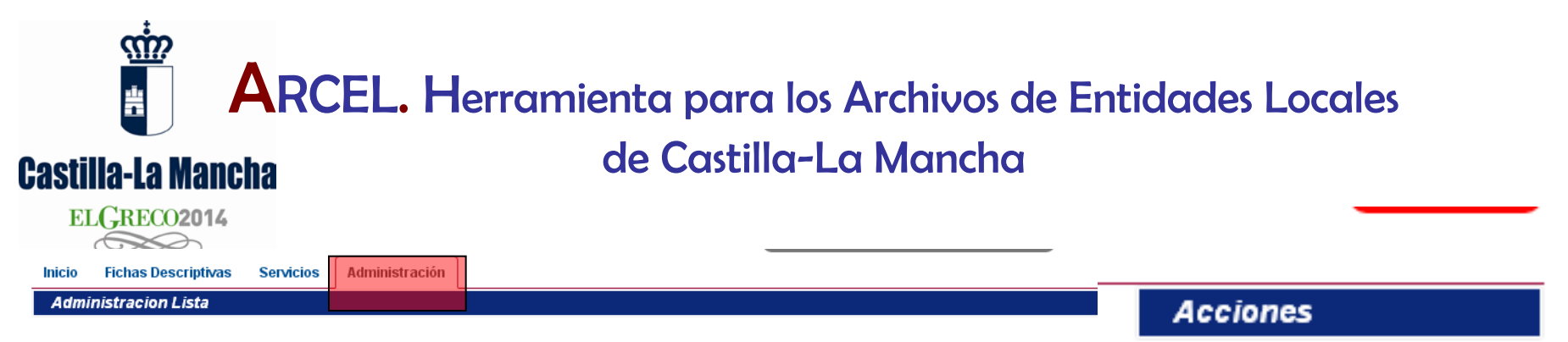

Los traslados de documentos desde las oficinas a un depósito de archivo, o de un depósito a otro, pueden registrarse y controlarse desde el menú contextual de la pestaña "Administración".

Mediante un formulario, el usuario indicará las cajas a trasladar de un lugar a otro de la institución, Arcel modificará de forma automática los códigos numéricos que identificarán a cada caja en el nuevo almacen o destino físico.

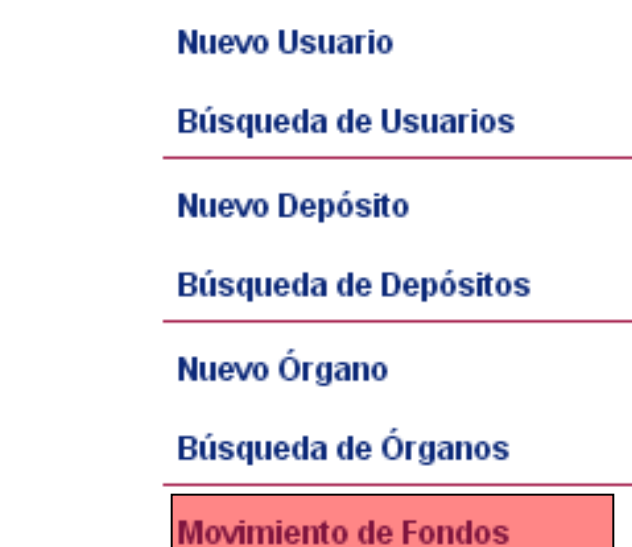

#### de Castilla-La Mancha

#### Castilla-La Mancha

los datos introducidos.

 $\langle \mathbf{n} \rangle$ 

| nicio Fichas Descri | ptivas Servicios           | Administració          | n                        |                       |             |                                      |        |
|---------------------|----------------------------|------------------------|--------------------------|-----------------------|-------------|--------------------------------------|--------|
| Nuevo Movimiento    | de Fondos                  |                        |                          |                       |             |                                      |        |
| Selección de las    | cajas objeto de            | l Movimiento           | 0                        |                       |             |                                      |        |
| epósito Origen:     | Archivo de C               | ficina 1 _ Secreta     | ría                      |                       |             |                                      | -      |
| ANGO DE SIGN        | NATURAS EN O               | RIGEN :                |                          |                       |             |                                      |        |
| Mover todas la      | ns cajas desde la núm      | ero:                   | 100                      | hasta la caja número: | 1000        | ambas inclusive.                     |        |
| Especificación d    | el destino del N           | ovimiento –            |                          |                       |             |                                      | $\leq$ |
| epósito Destino:    | Depósito 27                | Archivo Municipal (    | de Montesclaros          |                       |             |                                      | •      |
| ANGO DE SIGN        | NATURAS EN D               | ESTINO :               |                          |                       |             |                                      |        |
|                     | Asignar nueva              | s signaturas a pa      | artir de la última ocupa | da en destino.        |             |                                      |        |
|                     | ○ Asignar nueva            | s signaturas suc       | esivas a partir de la ca | ja (ésta incluida):   | 451         |                                      |        |
|                     |                            |                        |                          |                       |             | _                                    | 1      |
| Cumplime            | ntados los<br>suario si lo | datos, la<br>s datos i | acción "Co               | mprobar Movimie       | ento"<br>on | <b>Acciones</b><br>Comprobar Movimie | nto    |
| incorrectos         | Arcel lanz                 | ará un n               | nensaje de               | error para que se (   | corrijan    | Búsqueda de Movim                    | ientos |

Búsqueda de Fichas

## Castilla-La Mancha

 $\langle \mathbf{\Omega} \rangle$ 

| - Core                                                                             |                                                                            |   |  |  |  |  |  |  |  |  |  |
|------------------------------------------------------------------------------------|----------------------------------------------------------------------------|---|--|--|--|--|--|--|--|--|--|
| Inicio Fichas Descriptivas                                                         | s Servicios Administración                                                 |   |  |  |  |  |  |  |  |  |  |
| Nuevo Movimiento de Fo                                                             | ondos                                                                      |   |  |  |  |  |  |  |  |  |  |
| Comprobación correcta: El movimiento de fondos se puede realizar                   |                                                                            |   |  |  |  |  |  |  |  |  |  |
| Selección de las cajas objeto del Movimiento                                       |                                                                            |   |  |  |  |  |  |  |  |  |  |
| Depósito Origen:                                                                   | Archivo de Oficina 1 _ Secretaría                                          | • |  |  |  |  |  |  |  |  |  |
| RANGO DE SIGNATURAS EN ORIGEN :                                                    |                                                                            |   |  |  |  |  |  |  |  |  |  |
| Mover todas las cajas desde la número: 1 hasta la caja número: 30 ambas inclusive. |                                                                            |   |  |  |  |  |  |  |  |  |  |
| Especificación del de                                                              | estino del Movimiento                                                      |   |  |  |  |  |  |  |  |  |  |
| Depósito Destino:                                                                  | Depósito nº1 Archivo Municipal de Montesclaros                             | • |  |  |  |  |  |  |  |  |  |
| RANGO DE SIGNATU                                                                   | URAS EN DESTINO :                                                          |   |  |  |  |  |  |  |  |  |  |
| ۲                                                                                  | 🖲 Asignar nuevas signaturas a partir de la última ocupada en destino.      |   |  |  |  |  |  |  |  |  |  |
| •                                                                                  | O Asignar nuevas signaturas sucesivas a partir de la caja (ésta incluida): |   |  |  |  |  |  |  |  |  |  |
|                                                                                    |                                                                            | ) |  |  |  |  |  |  |  |  |  |

Si los datos son correctos, la acción "Realizar Movimiento" del menú contextual completa la operación.

Acciones

Realizar Movimiento

Búsqueda de Movimientos

Búsqueda de Fichas

#### Castilla-La Mancha

Inicio

Fichas Descriptivas Servicios

ios Administración

#### Detalle del Movimiento de Fondos realizado el 05/27/2014 12:27:45

#### MovimientoFondos 2.383 creado

#### Movimiento realizado el 05/12/2014 12:27:45

#### Cajas objeto del movimiento

#### Origen Archivo de Oficina 1 \_ Secretaría

Se han movido 30 cajas del Déposito. Se han liberado las signaturas de la 1 a la 30, ambas inclusive.

#### Detalle del movimiento en destino

#### Destino Depósito nº1 Archivo Municipal de Montesclaros

Se han ingresado 30 cajas al Déposito. Se han ocupado las signaturas de la 113 a la 142, ambas inclusive.

#### Correspondencia detallada de signaturas

| Signatura anterior en el Archivo de Oficina 1 _ Secretaría | Signatura nueva en el Depósito nº1 Archivo Municipal de Montesclaros |
|------------------------------------------------------------|----------------------------------------------------------------------|
| 1                                                          | 113                                                                  |
| 2                                                          | 114                                                                  |
| 3                                                          | 115                                                                  |
| 4                                                          | 116                                                                  |
| 5                                                          | 117                                                                  |
| 6                                                          | 118                                                                  |
| 7                                                          | 119                                                                  |
| 8                                                          | 120                                                                  |
| 9                                                          | 121                                                                  |
| 10                                                         | 122                                                                  |
| 11                                                         | 123                                                                  |
| 12                                                         | 124                                                                  |
| 13                                                         | 125                                                                  |

Arcel registra el movimiento y relaciona los códigos o signaturas del depósito de origen con las del destino

#### de Castilla-La Mancha

#### Castilla-La Mancha

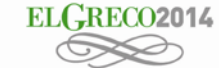

| Inicio             | Fichas Descriptivas      | Servicios           | Administración          |                                                   |                                                    |                        |                                        |
|--------------------|--------------------------|---------------------|-------------------------|---------------------------------------------------|----------------------------------------------------|------------------------|----------------------------------------|
| Movin              | nientos de Fondos -      | Resultados          | de la búsqueda          |                                                   |                                                    |                        | Acciones                               |
| Desde Ca<br>Origen | aja Hasta Caja<br>Origen | Desde Ca<br>Destino | aja Hasta Ca<br>Destino | ja<br>Origen                                      | Destino                                            | Date Created           | Volver a la Búsqueda<br>Nueva Búsqueda |
| 1                  | 30                       | 113                 | 142                     | Archivo de Oficina 1 _ Secretaría                 | Depósito nº1 Archivo Municipal de<br>Montesclaros  | 05/12/2014<br>12:27:45 | Nuevo Movimiento                       |
| 451                | 451                      | 112                 | 112                     | Depósito 2 Archivo Municipal de<br>Montesclaros   | Depósito nº1 Archivo Municipal de<br>Montesclaros  | 06/11/2014<br>13:07:21 |                                        |
| 452                | 452                      | 211                 | 211                     | Depósito nº1 Archivo Municipal de<br>Montesclaros | Archivo de oficina de la Concejalía de<br>Festejos | 21/10/2014<br>09:54:22 |                                        |
| 104                | 104                      | 452                 | 452                     | Depósito 2 Archivo Municipal de<br>Montesclaros   | Depósito nº1 Archivo Municipal de<br>Montesclaros  | 17/07/2014<br>13:38:40 |                                        |
| 452                | 452                      | 104                 | 104                     | Depósito nº1 Archivo Municipal de<br>Montesclaros | Depósito 2 Archivo Municipal de<br>Montesclaros    | 17/07/2014<br>13:31:15 |                                        |

Mostrando 5 movimientos de fondos de 5 encontrados.

Arcel guarda un registro con todos los movimientos de fondos o transferencias que se han producido en el archivo. Haciendo clic en cualquiera de los registros se accede al detalle de la operación.

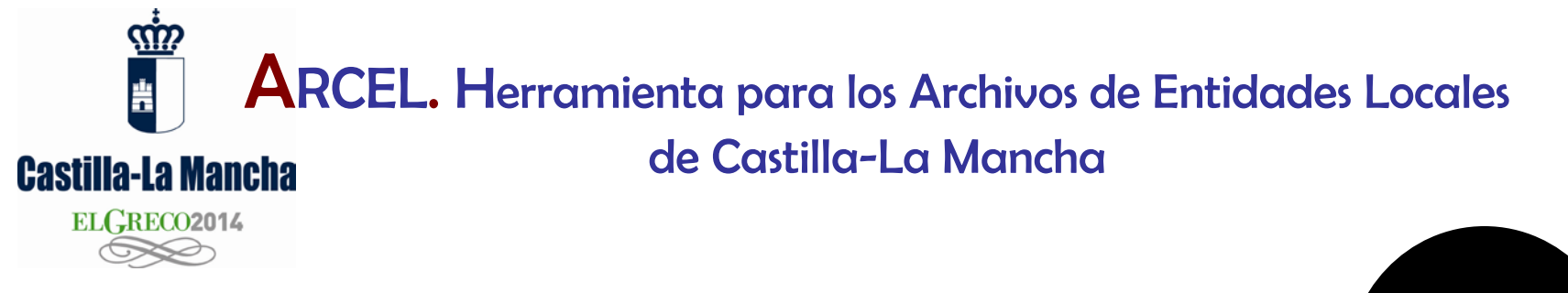

# 5

## Administración del archivo: usuarios, oficinas, depósitos ...

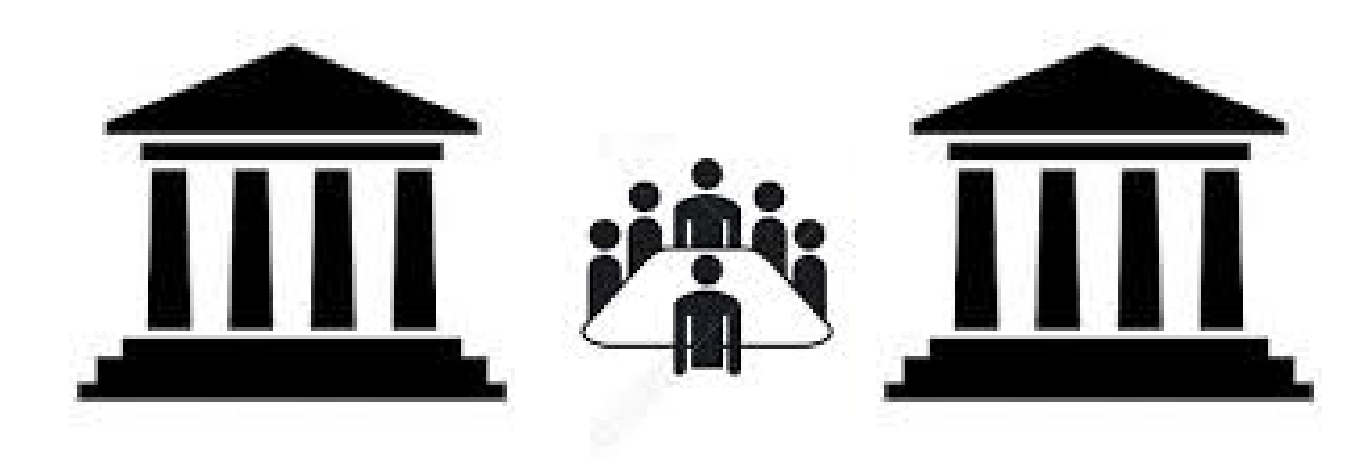

de Castilla-La Mancha

#### Castilla-La Mancha

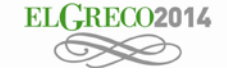

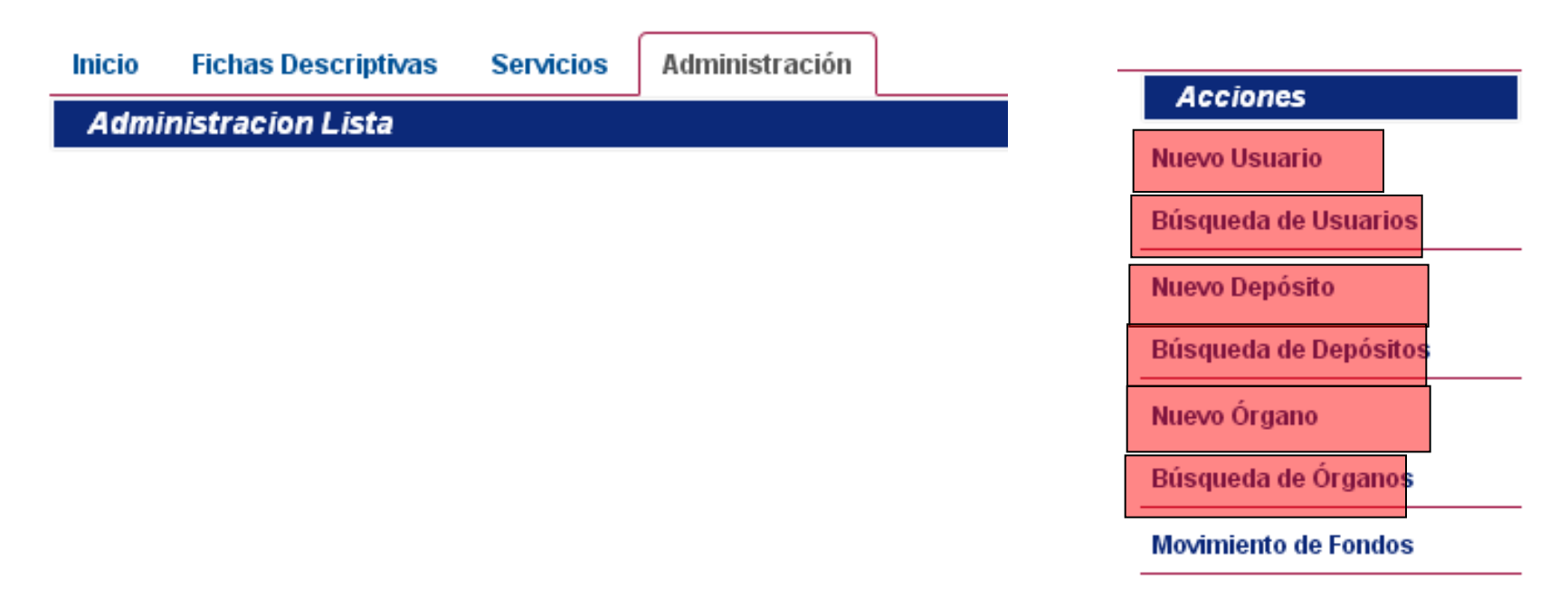

Para realizar todas las acciones de Arcel es necesario registrar usuarios, oficinas y depósitos. Estos datos de "configuración" hacen posible la automatización de buena parte de las operaciones ejecutadas por Arcel. Estos datos se registran y editan en la pestaña "Administración" y su menú contextual.

#### **ARCEL.** Herramienta para los Archivos de Entidades Locales de Castilla-La Mancha Castilla-La Mancha ELGRECO2014 Acciones Inicio Fichas Descriptivas Servicios Administración Guardar Cambios Nuevo Usuario Buscar Usuario Archivo: Archivo de MONTESCLAROS (TOLEDO) Datos personales y de contacto Nif: Nombre: Apellido1: Apellido2: Telefono1: Telefono2: Email: 0 Datos de acceso a la aplicación Perfil: -Seleccione un perfil--Seleccione un perfil-Archivero Observaciones: Oficina

USUARIOS: para usar Arcel es obligatorio estar registrado como usuario. En la presente versión pueden registrarse tres usuarios por entidad local. Existen dos tipos o perfiles de usuarios: oficina y archivero. Este último accede a un mayor número de funcionalidades, algunas vedadas al usuario de oficina.

|            |                     | CEL.           | Herrami        | enta pa        | ra los Archiv     | os de Entida   | des Locales    |   |
|------------|---------------------|----------------|----------------|----------------|-------------------|----------------|----------------|---|
| Castilla   | <b>-La Mancha</b>   |                |                | de Cast        | illa-La Man       | cha            |                |   |
| ELG        | RECO2014            |                |                |                |                   |                |                |   |
| Inicio     | Fichas Descriptivas | Servicios      | Administración |                |                   |                |                |   |
| Nuevo      | Depósito            |                |                |                |                   |                |                |   |
| Archivo:   | Archivo de MONT     | ESCLAROS (     | TOLEDO )       |                |                   |                |                |   |
| Descr      | ipción y ubicació   | ón del Dep     | oósito —       |                |                   |                |                |   |
| Descripci  | ón:                 |                |                |                |                   |                | Abreviatura:   |   |
| Domicilio: |                     |                |                |                |                   |                |                |   |
| Provinc    | cia:                | ina provincia- | •              | Entidad Local: | -Seleccione una B | Entidad Local- | Código Postal: | 0 |
|            | Capacidad Cajas     | •              | 0              |                | Capacidad ML:     | 0              |                |   |
|            | Superficie M2:      |                | 0              |                | Ocupado ML:       | 0              |                |   |
|            |                     |                |                |                |                   |                |                |   |
| Observacio | ones:               |                |                |                |                   |                |                |   |

DEPÓSITOS: crear los depósitos del archivo es indispensable para realizar movimientos de fondos entre distintas oficinas y almacenes de archivo, sin estos datos esa función no podría resolverse.

| ARCEL. Herramienta para los Archivos de Entidades Locales<br>Castilla-La Mancha<br>ELGRECO2014 |                 |                      |                     |                        |  |
|------------------------------------------------------------------------------------------------|-----------------|----------------------|---------------------|------------------------|--|
| Inicio Fichas Descriptivas Se                                                                  | ervicios Admir  | istración            |                     |                        |  |
| Nuevo Órgano                                                                                   |                 |                      |                     |                        |  |
| Órgano de la entidad loc                                                                       | al a efectos c  | le préstamo de s     | ervicios de Archivo |                        |  |
| Archivo: Archi                                                                                 | ivo de MONTESCL | AROS ( TOLEDO )      |                     |                        |  |
| Descripción a efectos de Préstamo:                                                             |                 | Secretaría Municipal |                     |                        |  |
| Peticionario Habitual:                                                                         |                 | Sancho Sanchez       |                     |                        |  |
| Teléfono de Contacto:                                                                          | \$              | 925666565            | Email:              | @ ssanchez@hotmail.com |  |
| Observaciones:                                                                                 |                 |                      |                     |                        |  |

ÓRGANOS U OFICINAS: es un dato necesario para el control de los servicios préstamos o consultas, pues indica quien custodia temporalmente el documento prestado desde el archivo.

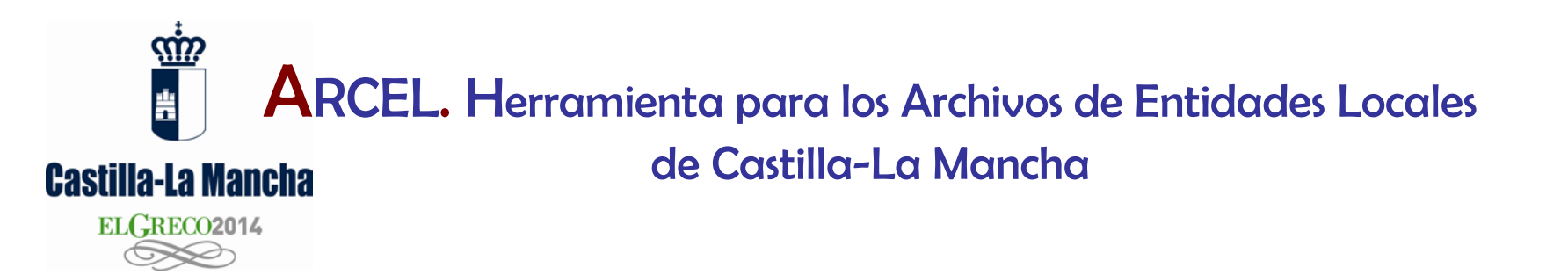

## iMuchas gracias por su atención!

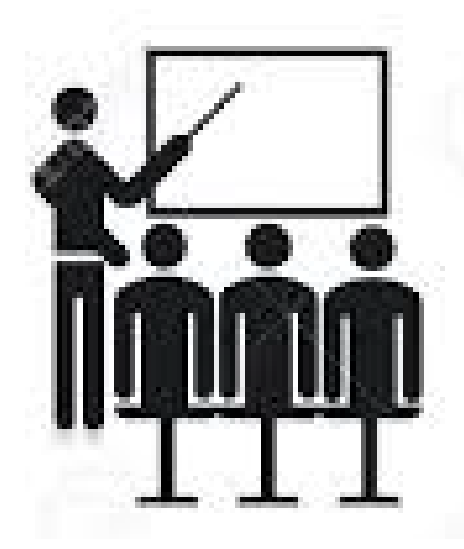

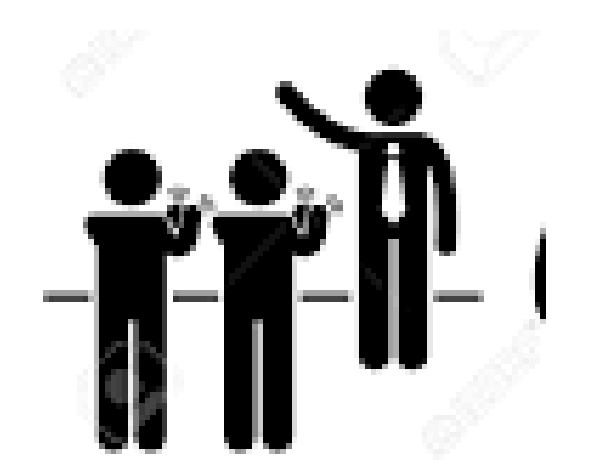